## **User Manual**

# for

# **Licensed Architect**

### **Online Building Plan Approval System**

Development Authorities, Special Area Development Authorities and U.P. Housing Board

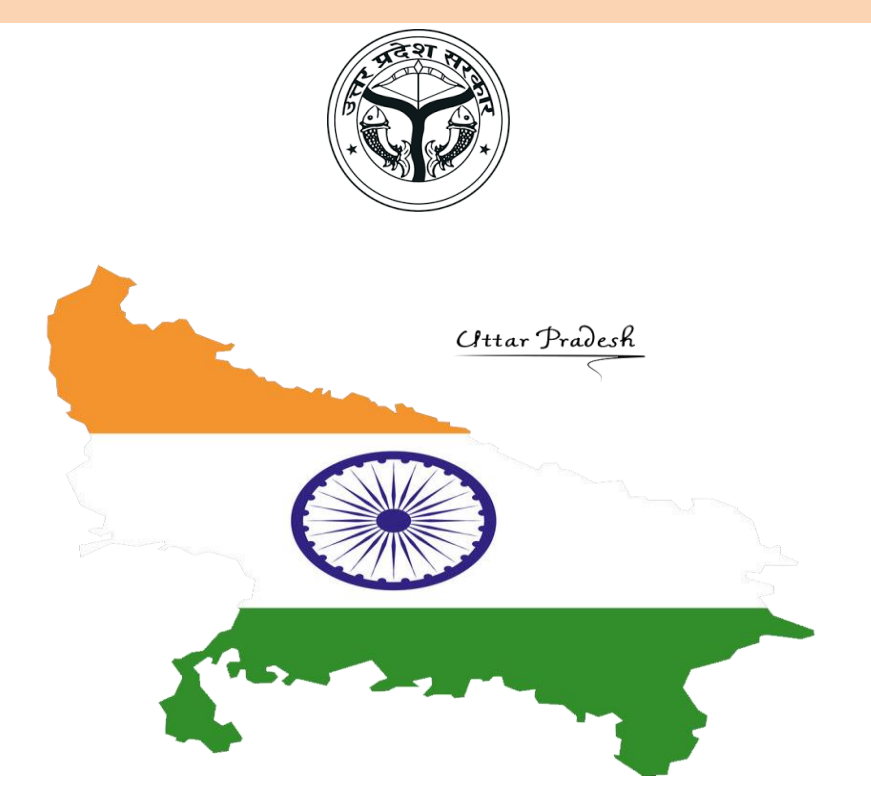

Prepared by

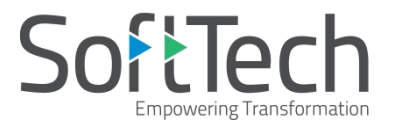

### **Table of Contents**

| 1.  | Introd  | luction                                       | 1  |
|-----|---------|-----------------------------------------------|----|
| 2.  | Home    | Page                                          | 1  |
| 3.  | Archit  | ect's Registration Form                       | 2  |
| 4.  | Renev   | val of Registration                           | 3  |
| 5.  | Forgo   | t Password                                    | 3  |
| 6.  | Citizer | n / Owner Search                              | 4  |
| 7.  | Online  | e Payments                                    | 5  |
| 8.  | Pre-Re  | equisites                                     | 6  |
| 9.  | Chang   | ge of Authority                               | 7  |
| 10. | Sign-lı | n (If you have Username and Password already) | 8  |
| 11. | Archit  | ect's (Licensed Engineer) Console             | 9  |
| 12. | Applyi  | ing for Building Permission                   | 10 |
| 13. | Select  | ing File from Draft Applications              | 13 |
| 14. | Applic  | cation Form Details                           | 14 |
|     | 14.1    | Application Checklist                         | 14 |
|     | 14.2    | Plot Details                                  | 14 |
|     | 14.3    | Geo-Location                                  | 15 |
|     | 14.4    | Selection of Required NOCs                    | 16 |
| 15. | Docur   | nent Details                                  | 18 |
| 16. | Drawi   | ng Details                                    | 19 |
| 17. | Paying  | g Scrutiny Fees                               | 20 |
| 18. | Submi   | itting Proposal-file                          | 21 |
| 19. | Letter  | s and Certificates                            | 22 |
|     | 19.1    | Provisional Sanction Letter                   | 22 |
|     | 19.2    | Sanction Drawing                              | 23 |
|     | 19.3    | Scrutiny report                               | 24 |
|     | 19.4    | Site Visit Report                             | 25 |
|     | 19.5    | Proposal Receipt                              | 26 |

# List of Figures

| Figure 1: UP Development Authority Home Page                        | 1  |
|---------------------------------------------------------------------|----|
| Figure 2: Architect's Registration Form                             | 2  |
| Figure 3: Renewal of Registration Number                            | 3  |
| Figure 4: Forgot Password dialog box                                | 3  |
| Figure 5: Citizen/Owner Search windows                              | 4  |
| Figure 6: Changing Development Authority or Location                | 7  |
| Figure 7: Sign-In                                                   | 8  |
| Figure 8: Proposal-file list (already created) in the Draft Section | 9  |
| Figure 9: Proposal-file Details                                     | 9  |
| Figure 10: Applying for Building Permission                         | 10 |
| Figure 11: Filling Application Form Detail                          | 11 |
| Figure 12: Draft Application Number                                 | 12 |
| Figure 13: Selecting Proposal-file from Draft Applications          | 13 |
| Figure 14: Application Checklist                                    | 14 |
| Figure 15: Plot Details                                             | 14 |
| Figure 16: Adding Geo-Location                                      | 15 |
| Figure 17: Selecting the Required NOCs                              | 16 |
| Figure 18: Selecting Values in Application Checklist Tab            | 16 |
| Figure 19: Required NOC Tab                                         | 17 |
| Figure 20: Attaching Files in Document Details                      | 18 |
| Figure 21: Attaching Drawing                                        | 19 |
| Figure 22: Generating Permanent File Number                         | 19 |
| Figure 23: Paying Scrutiny Fees                                     | 20 |
| Figure 24: Proposal-File is submitted                               | 21 |

## 1. Introduction

The document for Licensed Architect briefs about the steps to be followed for the submission of a proposalfile in **Uttar Pradesh (Awas Bandhu) Development Authority**.

### 2. Home Page

(i) Go to the link <u>https://upobpas.in/BPAMSClient/Home.aspx#main-content-div</u>, it redirects you to the **UP Development Authority** page.

There are three buttons available on the home page as mention below in the table:

|                       | UP Online Building Plan Approval System Home Page |  |  |  |  |  |  |
|-----------------------|---------------------------------------------------|--|--|--|--|--|--|
| Login                 | Select to login into the architect's console.     |  |  |  |  |  |  |
| LTP Registration      | Select to open the New Registration Form.         |  |  |  |  |  |  |
| Renew your<br>License | Select to Renew the Registration Number.          |  |  |  |  |  |  |

(ii) To Select the **Development Authority**, click **Login**, the window will scroll down to **Find your Authority** section.

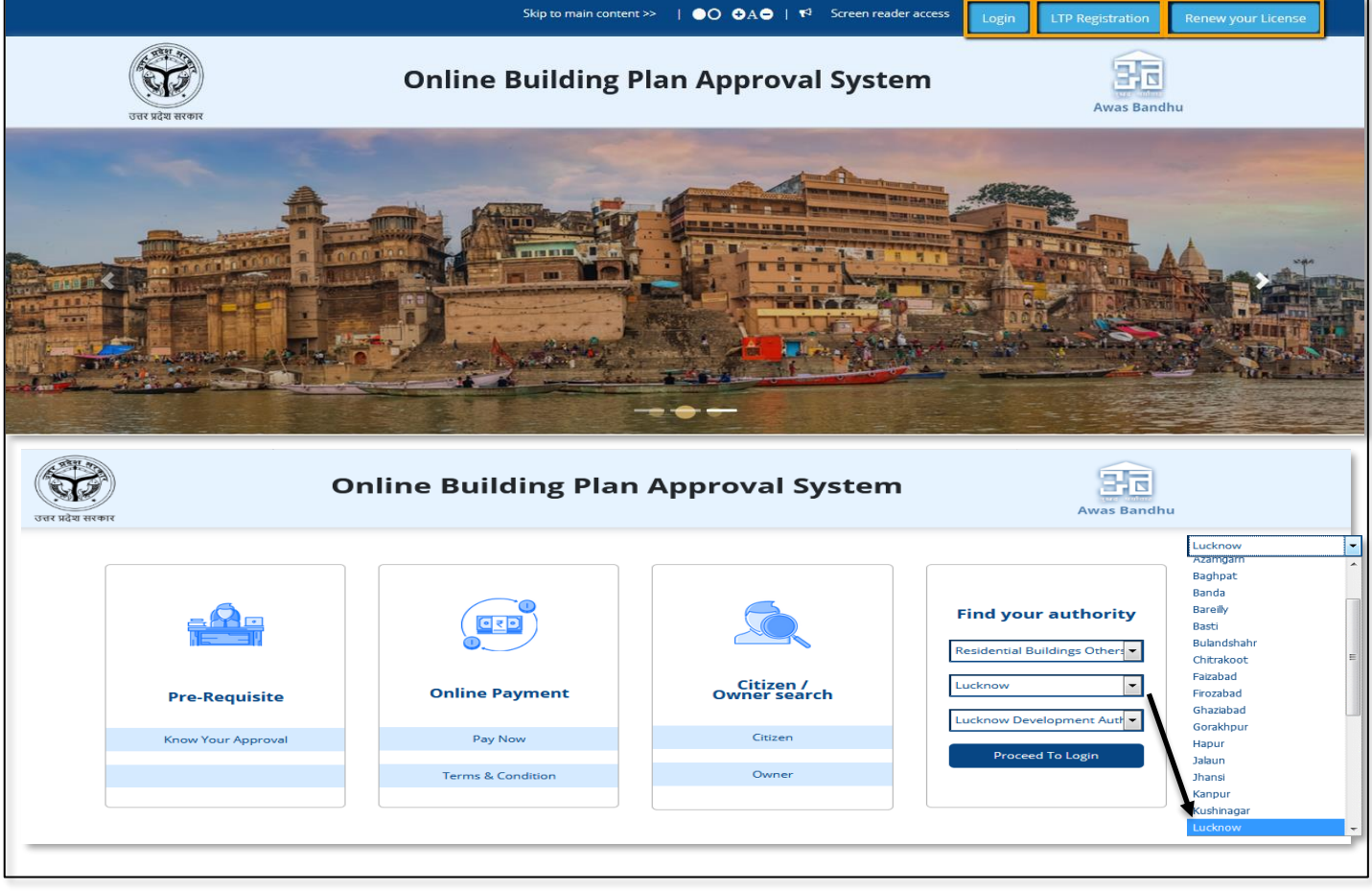

Figure 1: UP Development Authority Home Page

### 3. Architect's Registration Form

#### For New Architect's/ LTP's Registration:

(i) If you don't have a Username and Password, select LTP Registration. It redirects you to the

#### **Registration Form**.

(ii) Fill all the details. Enter the **Captcha**, accept the **Terms and Conditions** and **Submit** the form.

| ersonal Information                     |                    |                 |            |   |                 |           |                                              |  |
|-----------------------------------------|--------------------|-----------------|------------|---|-----------------|-----------|----------------------------------------------|--|
| *Name                                   | Mr                 | • Fir           | st Name    |   | Middle Name     | Last Name |                                              |  |
| * Professional Category                 | Select             |                 |            | • |                 |           | NU                                           |  |
| Qualification                           |                    |                 |            |   |                 |           | - Charles                                    |  |
| Total Experience (in years)             |                    |                 |            |   |                 |           | Upload Photo                                 |  |
| Firm Name (Employed or Self Registered) |                    |                 |            |   |                 |           |                                              |  |
| Short Profile (Experience Summary)      |                    |                 |            |   |                 |           |                                              |  |
| Nationality                             |                    |                 |            |   | Date Of Birth   |           |                                              |  |
| ontact Information                      |                    |                 |            |   |                 |           |                                              |  |
| Postal Address                          |                    |                 |            |   |                 |           |                                              |  |
| State                                   | Select             |                 |            | • | City            |           |                                              |  |
| *PIN Code                               |                    |                 |            |   | * Mobile Number |           |                                              |  |
| * E-mail                                |                    |                 |            |   |                 |           | # Mobile No. & E-mail used for notifications |  |
| istration Details                       |                    |                 |            |   |                 |           |                                              |  |
| Proof Type                              | Select             | •               | No. Attach |   |                 |           |                                              |  |
| gistration certificate scanned copy     |                    |                 | N Attach   |   |                 |           |                                              |  |
| egistration No./ License No.            | Registration No.   |                 |            |   |                 |           |                                              |  |
| alid Up To                              |                    |                 |            | Ê |                 |           |                                              |  |
| h Mandatory Documents                   |                    |                 |            |   |                 |           |                                              |  |
| in Information                          |                    |                 |            |   |                 |           |                                              |  |
| arin Manaa                              |                    |                 |            |   |                 |           |                                              |  |
| assword                                 |                    |                 |            |   |                 |           |                                              |  |
| e-Enter Password                        |                    |                 |            |   |                 |           |                                              |  |
| ecurity Question                        | Select             |                 |            |   | •               |           |                                              |  |
| nswer                                   |                    |                 |            |   |                 |           |                                              |  |
|                                         | Generate New Image | 4 K<br>he image |            |   |                 |           |                                              |  |
|                                         |                    |                 |            |   |                 |           |                                              |  |

#### Figure 2: Architect's Registration Form

> Note: Asterisk Mark (\*) fields are mandatory to fill.

### 4. Renewal of Registration

#### (i) Select **Renew your License** option, enter **Registration Number** and Click **GO**.

|                  | Skip to main content >> $  \bigcirc \bigcirc \bigcirc A \ominus   \P^3$ Screen reader access Login                                                                                                    | LTP Registration Renew your License |  |
|------------------|----------------------------------------------------------------------------------------------------|-------------------------------------|--|
| जिस प्रदेश सरकार | Online Building Plan Approval System                                                                                                    | Awas Bandhu                         |  |
|                  | LTP Renewal - Mozilla Firefox         Image: Construction of the state of the state of the |                                     |  |

### Figure 3: Renewal of Registration Number

### 5. Forgot Password

• If you forgot your password, click **Forgot Password** button. The dialog box appears and click **Submit**, the password will be sent to your respective Mobile No. and E-mail ID.

| Forgot Passw       | ord                          | × |
|--------------------|------------------------------|---|
| Login Name         | pawanmishra                  |   |
| E-mail ID          | pawan32@gmail.com            |   |
| Mobile No.         | 8547452456                   |   |
| Generate New Image | Ture the code from the image |   |
| PIGLIC             | Submit                       |   |

#### Figure 4: Forgot Password dialog box

# 6. Citizen / Owner Search

|                   |               |                   |                                        | Find your authority Residential Buildings Others |
|-------------------|---------------|-------------------|----------------------------------------|--------------------------------------------------|
| Pre-Re            | equisite      | Online Payment    | Citizen /<br>Owner search              | Lucknow   Lucknow Development Authority          |
| Know You          | ur Approval   | Pay Now           | Citizen                                | Proceed To Login                                 |
|                   |               | Terms & Condition | Owner                                  |                                                  |
| *                 |               | Citizen Search    |                                        |                                                  |
| File No.          | File No 号     | Name of Applicant | LTP Name ÷ Sanction Letter Drawing PDF | r Owner ×                                        |
| Name of Applicant | No data found |                   | Total Proposal(s) : 0 Mobi             | lumber<br>ile number                             |
| O Count           |               |                   |                                        |                                                  |
| Q search          |               |                   |                                        |                                                  |

### Figure 5: Citizen/Owner Search windows

- Click **Citizen**, the new window opens, you can search the particular proposal status by entering **File Number**, **Name of Applicant** and **LTP Name**.
- The proposal status sends via SMS to your respective mobile number.

SoftTech

### 7. Online Payments

• User can make the online payment of their proposals with the help of **Pay Now** button. User needs to read the terms and conditions regarding online payment and its transactions.

| Pre-Requisite<br>Know Your Approval                | Online Payment         Pay Now         Terms & Condition | Citizen<br>Citizen<br>Citizen | Find your authority Select Case Type Select District Proceed To Login |
|----------------------------------------------------|----------------------------------------------------------|-------------------------------|-----------------------------------------------------------------------|
|                                                    | Online Pay                                               | VMENT5                        | AutoDCR                                                               |
| File Details                                       |                                                          | Payment Option                |                                                                       |
| Enter<br>File/Challan<br>Architect Na<br>Owner Nam | No. Enter File/Challan No.                               | GO                            |                                                                       |
| Case Type<br>Challan No.<br>Challan Type           | -                                                        | •                             |                                                                       |
| Amount to<br>Pay(INR)                              |                                                          |                               |                                                                       |

### 8. Pre-Requisites

Here, to apply for the NOC's, user needs to enter plot details and select the values against questions.
 Now, click **Proceed**. The pop-up window appears, containing the list of NOC documents to which the user can apply for online.

|                                                 | Plot Details      |                |                             |                                                 |          |                                              |                                 |         |  |
|-------------------------------------------------|-------------------|----------------|-----------------------------|-------------------------------------------------|----------|----------------------------------------------|---------------------------------|---------|--|
|                                                 | * Plot Use        |                |                             | Hotel                                           | ٣        | You need to get permission from Nivesh Mitra | <u>a</u>                        |         |  |
|                                                 | * Plot Area(Sq.M  | t.)            |                             | 500                                             |          | * Max Building Height                        |                                 | 22      |  |
|                                                 |                   |                |                             |                                                 |          |                                              |                                 |         |  |
|                                                 | Know Your Approva | ls             |                             |                                                 |          |                                              |                                 |         |  |
|                                                 |                   | 1              | Does your plan fall in Mu   | unicipal Corporation boundary?                  |          |                                              | ○ <sub>Yes</sub> ○N             | lo®NA   |  |
|                                                 |                   | 2              | Does your plan fall unde    | r 300 meters radius of any monument?            |          |                                              | ○ <sub>Yes</sub> ○ <sub>N</sub> | No ® NA |  |
|                                                 |                   | 3              | Is your plot adjoining to   | the Main Road?                                  |          |                                              | ○ <sub>Yes</sub> ○ <sub>N</sub> | lo ® NA |  |
|                                                 |                   | 4              | Is your site adjoining/ne   | arby Irrigation land?                           |          |                                              | ○ <sub>Yes</sub> ○ <sub>N</sub> | lo ® NA |  |
|                                                 |                   | 5              | Is your access road a par   | t of master plan road ?                         |          |                                              | ○Yes ○N                         | IO ® NA |  |
| 6 Is your plot adjoining/nearby any MRL?        |                   | earby any MRL? |                             |                                                 | ○Yes ○N  | ło®NA                                        |                                 |         |  |
| 7 Is your plot near 100 meters of Railway Land? |                   |                |                             | ○Yes ○N                                         | IO ® NA  |                                              |                                 |         |  |
| 8 Are you cutting any tree in your Plot ?       |                   | in your Plot ? |                             |                                                 | O Yes ON | 10 ® NA                                      |                                 |         |  |
|                                                 |                   | 10             | Are you going to use you    | r building material in your plot ?              |          |                                              |                                 | 10 ® NA |  |
|                                                 |                   | 11             | Is your Plot falling in fun | nel zone of airport authority /defence airport? |          |                                              | ○ Yes ○N                        | NO ® NA |  |
|                                                 |                   |                |                             |                                                 |          |                                              |                                 |         |  |
|                                                 |                   |                |                             |                                                 |          |                                              |                                 | Proceed |  |
|                                                 |                   |                |                             |                                                 |          |                                              |                                 |         |  |
|                                                 |                   | -              |                             |                                                 |          |                                              | 4                               | 11      |  |
|                                                 |                   | R              | equired NOC                 | Document                                        |          |                                              |                                 | ×       |  |

Apply Online

Close

Fire NOC

UP Pollution Control Board NOC

# 9. Change of Authority

• To change the **Development Authority** or **Location**, click **Change Authority** button, now the following window appears. Enter the **Authority Name** and click **Proceed**, to change the Authority.

|                                                         | Home Report                                                                                                    |
|---------------------------------------------------------|----------------------------------------------------------------------------------------------------|
| Choose Your Authority                                   | Kelcome to     Lucknow Development Authority                                                                                   |
| Enter Authority name<br>Enter Authority name<br>Proceed | Online Building Plan Approval System  Department user  Applicant / operational user  ishra  Forgot password.?  I'm not a robot |
| Upload your building plans.                             | reCAPTCHA<br>Privacy-Terms                                                                                                    |
|                                                         | Login                                                                                                    |
|                                                         | Change Authority                                                                                                    |

Figure 6: Changing Development Authority or Location

## 10. Sign-In (If you have Username and Password already)

Here, for example, the **Lucknow Development Authority** is taken. You can select the development authority by clicking on the dropdown authority list.

i) Select **Applicant / operational user** and Enter **Username**, **Password**, then Select I'm not a robot

and click  $\ensuremath{\textbf{Login,}}$  to proceed further.

| Department User                | Select only for Officers.                                                                                       |
|--------------------------------|----------------------------------------------------------------------------------------------------|
| Applicant/<br>Operational User | Select, when other than departmental users such as owner, architect, licensed surveyor, licensed Engineer, etc. |

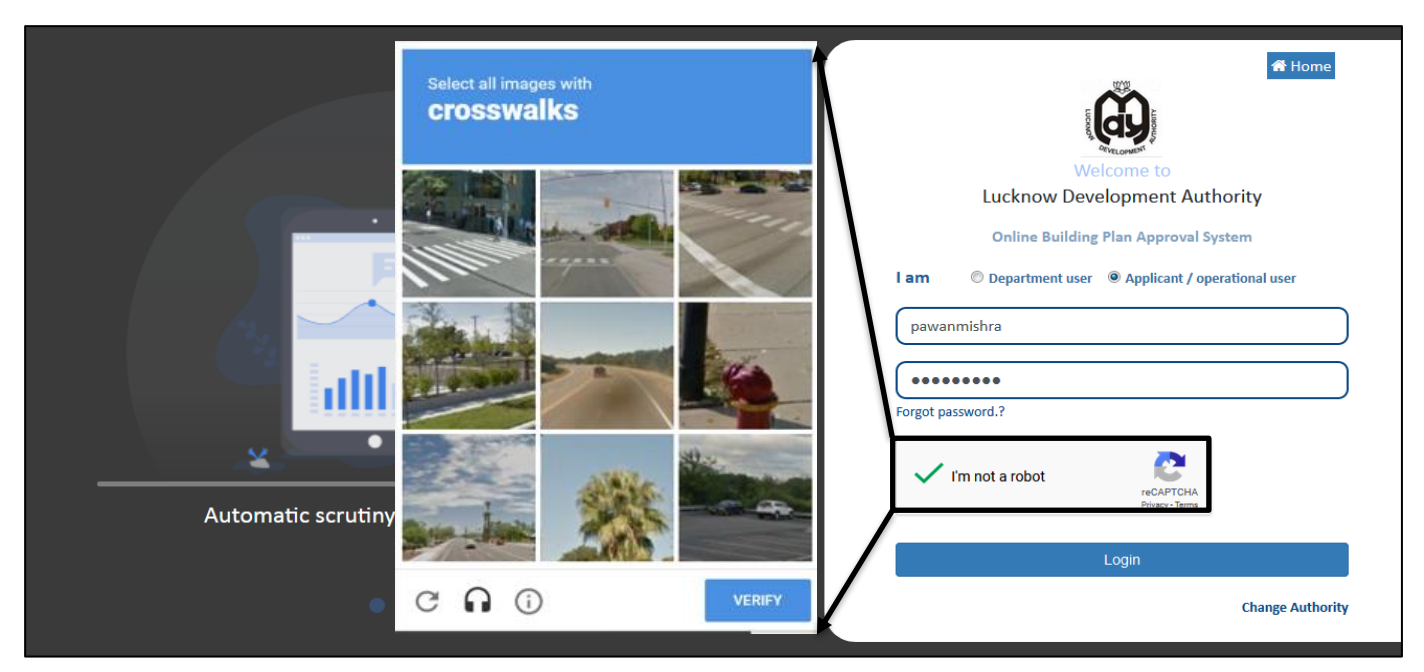

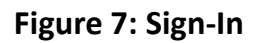

# 11. Architect's (Licensed Engineer) Console

On the left side of the Console, the Architect/Licensed Engineer can see the proposal-file status from the below stages:

- Pre-Approval
- Post Approval

| Lucknow Development<br>Authority | Miss Aditi K [Licensed Engineer] [31-08-2019]                                   | 2°<br>USER  |
|----------------------------------|---------------------------------------------------------------------------------|-------------|
| Post Approval                    |                                                                                 | Apply For - |
| Sent Files                       | # Development Authority File No. Volac Applicant Architect                      | Date        |
| Received Files                   |                                                                                 |             |
| Draft Files                      | 1 Lucknow Development Authority Dicket // Doviet /112-200116 New anisna Addit K | 20 Jun 2019 |
| Submitted Files                  | 2 Kanpur Development Authority KDA/UP/DFAF r/0088/2019 New aer Aditi K          | 25 Jun 2019 |
| Approved Files                   | 3 Lucknow Development Authority <u>DRAFT/LDA/BF/19-20/0159</u> New adq Aditi K  | 27 Jun 2019 |
| Shortfalls Filos                 | 1 N VA 1/1 N VA 1                                                               |             |
| Delected Siles                   |                                                                                 |             |
| Rejected Files                   |                                                                                 |             |
| Pre Apporval                     |                                                                                 |             |
| Draft Files                      |                                                                                 |             |
| Submitted Files                  | Architect.con                                                                   |             |
| Shortfall Files                  |                                                                                 |             |
| Approved Files                   | proposal's status                                                               |             |
| Reject Files                     |                                                                                 |             |
| Pending For Payment              |                                                                                 |             |

Figure 8: Proposal-file list (already created) in the Draft Section

Select and open any file to view the proposal-file information details (Refer to Figure 8). The list of the created files is present in **the Draft Files** section as shown in Figure 9.

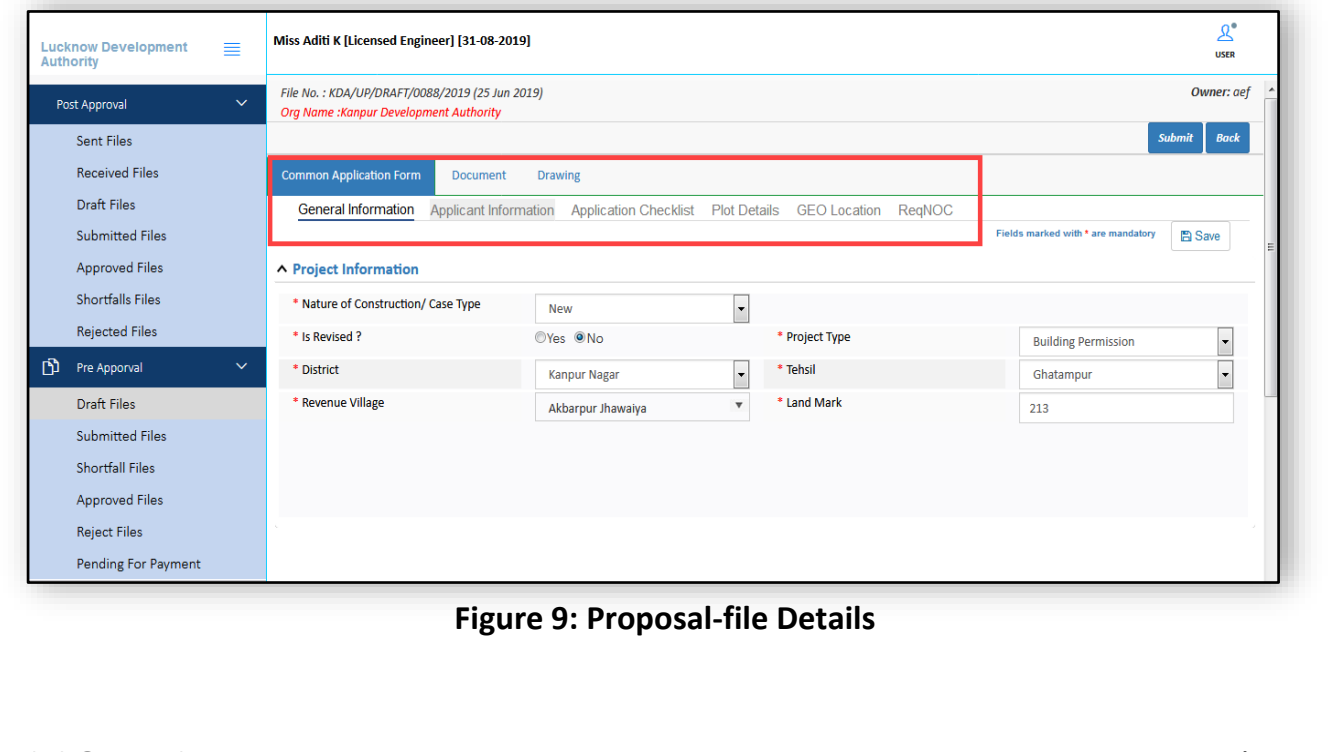

# 12. Applying for Building Permission

To apply for the **Building Permission**:

- (i) Go to the Pre-Approval section.
- (ii) Click **Draft Files** tab.
- (iii) Click **Apply For** drop-down button and select **Building Permission**.

| Lucknow Development<br>Authority | ≡ | Miss Aditi K [Licensed Engineer] [31-08-2019] |                         |                                                                                                    |           | Click here to apply<br>for Building | <mark>⊉</mark> ®<br>USER             |  |
|----------------------------------|---|-----------------------------------------------|-------------------------|----------------------------------------------------------------------------------------------------|-----------|-------------------------------------|--------------------------------------|--|
| Post Approval                    | ~ |                                               |                         |                                                                                                    |           | Permission                          | Apply For -                          |  |
| Sent Files                       |   | # Development Authority                       | <sup>e</sup> File No.   | Gase     Type     Type     Ty | Applicant | <sup>⊕</sup> Architect              | Building Permission <sup>sic</sup> ⊕ |  |
| Received Files                   |   | X                                             |                         |                                                                                                    | <b>X</b>  |                                     |                                      |  |
| Draft Files                      |   | 1 Lucknow Development Authority               | DRAFT/LDA/BP/19-20/0116 | New                                                                                                    | anisha    | Aditi K                             | 20 Jun 2019                          |  |
| Culor Had Tiles                  |   | 2 Kanpur Development Authority                | KDA/UP/DRAFT/0088/2019  | New                                                                                                    | aef       | Aditi K                             | 25 Jun 2019                          |  |
| Submitted Files                  |   | 3 Lucknow Development Authority               | DRAFT/LDA/BP/19-20/0159 | New                                                                                                    | adq       | Aditi K                             | 27 Jun 2019                          |  |
| Approved Files                   |   | Mi ≪Ni 1/1 M≫ Mi 1                            |                         |                                                                                                    |           |                                     |                                      |  |
| Shortfalls Files                 |   |                                               |                         |                                                                                                    |           |                                     |                                      |  |
| Rejected Files                   |   |                                               |                         |                                                                                                    |           |                                     |                                      |  |
| Pre Apporval                     | ~ |                                               |                         |                                                                                                    |           |                                     |                                      |  |
| Draft Files                      |   |                                               |                         |                                                                                                    |           |                                     |                                      |  |
| Submitted Files                  |   | Architect can                                 |                         |                                                                                                    |           |                                     |                                      |  |
| Shortfall Files                  |   | proposal's status                             |                         |                                                                                                    |           |                                     |                                      |  |
| Approved Files                   |   |                                               |                         |                                                                                                    |           |                                     |                                      |  |
| Reject Files                     |   |                                               |                         |                                                                                                    |           |                                     |                                      |  |
| Pending For Payment              |   |                                               |                         |                                                                                                    |           |                                     |                                      |  |

Figure 10: Applying for Building Permission

After selecting the building permission, it redirects to the next following window.

(iii) Now, fill all the information details under **General Information** and **Applicant Information** tabs and **Save** the details.

| 🔈 Note: Asterisk Mark (*) | fields are mandatory to fill. |
|---------------------------|-------------------------------|
|---------------------------|-------------------------------|

| oct Approval                                                                                                    |                                                                                                    | Risk Category : 🗢                                                                                                    |                                    |                                                                                                    | Back                                  |
|----------------------------------------------------------------------------------------------------|----------------------------------------------------------------------------------------------------|----------------------------------------------------------------------------------------------------|------------------------------------|----------------------------------------------------------------------------------------------------|---------------------------------------|
| Sent Files                                                                                                    | Common Application Form                                                                                                    |                                                                                                    |                                    |                                                                                                    |                                       |
| Beceived Files                                                                                                    | General Information                                                                                                    | formation                                                                                                    |                                    |                                                                                                    |                                       |
| Draft Files                                                                                                    | Ceneral mormation Applicant in                                                                                                    | normation                                                                                                    |                                    | Fields marked with * are mandatory                                                                                                    | ave                                   |
| Submitted Files                                                                                                    | Project Information                                                                                                    |                                                                                                    |                                    |                                                                                                    |                                       |
| Approved Files                                                                                                    | * Nature of Construction/ Case Type                                                                                                    | New                                                                                                    | •                                  |                                                                                                    |                                       |
| Shortfalls Files                                                                                                    | * Is Revised ?                                                                                                    | ©Yes   No                                                                                                    | * Project Type                     | Building Permission                                                                                                    | T                                     |
| Rejected Files                                                                                                    | * District                                                                                                    | Lucknow                                                                                                    | ▼ Tehsil                           | Bakshi Ka Talab                                                                                                    | •                                     |
| Pre Apporval 🔹 🗸                                                                                                    | * Revenue Village                                                                                                    | Adhar Khera                                                                                                    | <ul> <li>Land Mark</li> </ul>      |                                                                                                    | _                                     |
| Draft Files                                                                                                    |                                                                                                    |                                                                                                    |                                    |                                                                                                    |                                       |
| Submitted Files                                                                                                    |                                                                                                    |                                                                                                    |                                    |                                                                                                    |                                       |
| Shortfall Files                                                                                                    |                                                                                                    |                                                                                                    |                                    |                                                                                                    |                                       |
| Approved Files                                                                                                    | с.                                                                                                    |                                                                                                    |                                    |                                                                                                    |                                       |
| Reject Files                                                                                                    |                                                                                                    |                                                                                                    |                                    |                                                                                                    |                                       |
| Pending For Payment                                                                                                    |                                                                                                    |                                                                                                    |                                    |                                                                                                    |                                       |
| now Development 🛛 🚍                                                                                                    | Miss Aditi K [Licensed Engineer] [31-08                                                                                                    | ⊦-2019]<br>Risk Category : ●                                                                                                    |                                    |                                                                                                    | LSER<br>Back                          |
| now Development 📰<br>ority St Approval 🗸                                                                                                    | Miss Aditi K [Licensed Engineer] [31-08                                                                                                    | -2019]<br>Risk Category : <b>O</b>                                                                                                    | ,                                  |                                                                                                    | Ler<br>User<br>Back                   |
| now Development<br>ority st Approval<br>Sent Files                                                                                                    | Miss Aditi K [Licensed Engineer] [31-08                                                                                                    | +2019]<br>Risk Category : O                                                                                                    |                                    |                                                                                                    | Q<br>USER<br>Back                     |
| now Development 📰<br>ority St Approval 🔹<br>Sent Files<br>Received Files                                                                                                    | Miss Aditi K [Licensed Engineer] [31-08<br>Common Application Form<br>General Information Applicant In                                                                                                    | r-2019]<br>Risk Category : ♥                                                                                                    | •                                  |                                                                                                    | Le<br>User<br>Back                    |
| now Development 🛛 🚍<br>ority St Approval Sent Files<br>Received Files<br>Draft Files                                                                                                    | Miss Aditi K [Licensed Engineer] [31-08<br>Common Application Form<br>General Information Applicant In                                                                                                    | r-2019]<br>Risk Category : ●                                                                                                    | ,                                  | Fields marked with * are mandatory                                                                                                    | L<br>USER<br>Back                     |
| now Development<br>ority<br>t Approval<br>Sent Files<br>Received Files<br>Draft Files<br>Submitted Files                                                                                                    | Miss Aditi K [Licensed Engineer] [31-08<br>Common Application Form<br>General Information Applicant In<br>Architect/ Structural Engineer/                                                                                                    | F2019]<br>Risk Category : O                                                                                                    | ,                                  | Fields marked with * are mandatory                                                                                                    | Q <sup>®</sup><br>USER<br>Back<br>ave |
| now Development<br>t Approval<br>Sent Files<br>Received Files<br>Draft Files<br>Submitted Files<br>Approved Files                                                                                                    | Miss Aditi K [Licensed Engineer] [31-08 Common Application Form General Information Applicant In Architect/ Structural Engineer/ Consultant Category                                                                                                    | F-2019]<br>Risk Category : •                                                                                                    |                                    | Fields marked with * are mandatory                                                                                                    | L<br>USER<br>Back<br>ave              |
| now Development<br>t Approval<br>Sent Files<br>Received Files<br>Draft Files<br>Submitted Files<br>Approved Files<br>Shortfalls Files                                                                                                    | Miss Aditi K [Licensed Engineer] [31-08<br>Common Application Form<br>General Information Applicant In<br>Architect/ Structural Engineer/<br>Consultant Category<br>Name                                                                                                    | F2019]<br>Risk Category : •<br>nformation<br>Civil Engineer<br>Licensed Engineer<br>Aditi K                                                                    | • Address                          | Fields marked with * are mandalory                                                                                                    | Le Back                               |
| now Development<br>t Approval<br>Sent Files<br>Received Files<br>Draft Files<br>Submitted Files<br>Approved Files<br>Shortfalls Files<br>Rejected Files                                                                                                    | Miss Aditi K [Licensed Engineer] [31-08<br>Common Application Form<br>General Information Applicant In<br>Architect/ Structural Engineer/<br>Consultant Category<br>Name<br>COA/License No.                                                                                        | Risk Category :<br>Risk Category :<br>rformation<br>Civil Engineer<br>Licensed Engineer<br>Aditi K<br>1122                                                     | Address   Validity                 | Fields marked with * are mandatory                                                                                                    | Q<br>USER<br>Bock<br>ave              |
| now Development                                                                                                    | Miss Aditi K [Licensed Engineer] [31-08 Common Application Form General Information Applicant In Architect/ Structural Engineer/ Consultant Category Name COA/License No. Mobile Number                                                                                            | Risk Category :<br>Risk Category :<br>Civil Engineer<br>Licensed Engineer<br>Aditi K<br>1122<br>9856225255                                                     | Address     Validity     E-mail ID | Fields marked with * are mandatory                                                                                                    | Q<br>USER                             |
| how Development                                                                                                    | Miss Aditi K [Licensed Engineer] [31-08<br>Common Application Form<br>General Information Applicant In<br>Architect/ Structural Engineer/<br>Consultant Category<br>Name<br>COA/License No.<br>Mobile Number                                                                       | Prisk Category :          Risk Category :          nformation         Civil Engineer         Licensed Engineer         Adtit K         1122         9856225255 | Address Validity E-mail ID         | Fields marked with * are mandatory  Fields marked with * are mandatory  31/8/2019 aditi.khamkar@softtech-engr.com                                                                                                    | Q<br>USER<br>Bock<br>ave              |
| Dow Development<br>t Approval<br>Sent Files<br>Received Files<br>Draft Files<br>Submitted Files<br>Approved Files<br>Shortfalls Files<br>Rejected Files<br>Pre Apporval<br>Draft Files<br>Submitted Files<br>Submitted Files | Miss Aditi K [Licensed Engineer] [31-08<br>Common Application Form<br>General Information Applicant In<br>Architect/ Structural Engineer/<br>Consultant Category<br>Name<br>COA/License No.<br>Mobile Number<br>Applicant's Information                                            | Prisk Category :         Risk Category :         nformation         Civil Engineer         Licensed Engineer         Aditi K         1122         9856225255   | Address Validity E-mail ID         | Fields marked with * are mandalory  Fields marked with * are mandalory  31/8/2019 aditi.khamkar@softtech-engr.com                                                                                                    | Q<br>USER<br>Back<br>ave              |
| now Development                                                                                                    | Miss Aditi K [Licensed Engineer] [31-08<br>Common Application Form<br>General Information Applicant In<br>Applicant Information<br>Architect/ Structural Engineer/<br>Consultant Category<br>Name<br>COA/License No.<br>Mobile Number<br>Applicant's Information                   | F2019]         Risk Category : ●         nformation         Civil Engineer         Licensed Engineer         Aditi K         1122         9856225255           | Address Validity E-mail ID         | Fields marked with * are mandatory  Fields marked with * are mandatory  Side and the second second s | Lete                                  |
| now Development                                                                                                    | Miss Aditi K [Licensed Engineer] [31-08<br>Common Application Form<br>General Information Applicant In<br>Applicant Information<br>Architect/ Structural Engineer/<br>Consultant Category<br>Name<br>COA/License No.<br>Mobile Number<br>Applicant's Information                   | Risk Category :          Risk Category :          nformation         Civil Engineer         Licensed Engineer         Aditi K         1122         9856225255  | Address Validity E-mail ID Email   | Fields marked with * are mandatory  Fields marked with * are mandatory  Since the second second seco | Q<br>USER                             |
| now Development  it Approval  Sent Files Received Files Draft Files Submitted Files Shortfalls Files Pre Approval Draft Files Submitted Files Submitted Files Submitted Files Submitted Files Submitted Files Submitted Files Shortfall Files Approved Files Pre Approved Files Pre App                                                                                                    | Miss Aditi K [Licensed Engineer] [31-08<br>Common Application Form<br>General Information Applicant In<br>Architect/ Structural Engineer/<br>Consultant Category<br>Name<br>COA/License No.<br>Mobile Number<br>Applicant's Information<br>Sc.No. Owner Name<br>No data found      | F-2019]         Risk Category :          nformation         Civil Engineer         Licensed Engineer         Aditi K         1122         9856225255           |                                    | Fields marked with * are mandatory Fields marked with * are mandatory  Fields marked with * are mandatory  Add De Mobile Number                                                                                                    | R<br>USER                             |
| now Development  t Approval Sent Files Received Files Draft Files Submitted Files Shortfalls Files Rejected Files Pre Apporval Draft Files Submitted Files Submitted Files Submitted Files Submitted Files Cubmitted Files Submitted Files Cubmitted Files Cub                                                                                                    | Miss Aditi K [Licensed Engineer] [31-08<br>Common Application Form<br>General Information Applicant In<br>Architect/ Structural Engineer/<br>Consultant Category<br>Name<br>COA/License No.<br>Mobile Number<br>Applicant's Information<br>Sr.No. Owner Name<br>No data found<br>@ | Risk Category:         nformation         Civil Engineer         Licensed Engineer         Adtit K         1122         9856225255                             | Validity<br>E-mail ID<br>Email     | Fields marked with * are mandatory  Fields marked with * are mandatory  Add  Add  Mobile Number                                                                                                    | Q<br>USER                             |

Figure 11: Filling Application Form Detail

After saving all the details, the following pop-up message appears.

(iv) Here the proposal-file is created with the Temporary File Number. Now, click **OK** to proceed further. Proposal-file moves to the **Draft Files** tab in the Pre-Approval stage.

| Luck<br>Auth | know Development<br>hority | ≡ | Miss Aditi K [Licensed Engineer] [31-08-2019 | 9]                                               |                                                |                                    |             |
|--------------|----------------------------|---|----------------------------------------------|--------------------------------------------------|------------------------------------------------|------------------------------------|-------------|
| Po           | ost Approval               | ~ |                                              | Risk Category : 🛇                                |                                                |                                    | Back        |
|              | Sent Files                 |   | Common Application Form                      |                                                  |                                                |                                    |             |
|              | Received Files             |   | General Information Applicant Inform         | nation                                           |                                                |                                    |             |
|              | Draft Files                |   |                                              |                                                  |                                                | Fields marked with * are mandatory | 🖺 Save      |
|              | Submitted Files            |   | Architect/ Struct                            | ngin                                             |                                                |                                    |             |
|              | Approved Files             |   | Consultant Category Click OK                 | E Save                                           |                                                |                                    |             |
|              | Shortfalls Files           |   | Name                                         | Proposal with File Num<br>/BP/19-20/0167 is Crea | iber: DRAFT/LDA<br>ted. File will be available |                                    |             |
|              | Rejected Files             |   | COA/License No.                              | in Draft Application.                            |                                                | 31/8/2019                          |             |
| ֆ            | Pre Apporval               | ~ | Mobile Number                                | 9856225255                                       | - 1101 TO                                      | aditi.khamkar@softtech-            | engr.com    |
|              | Draft Files                |   | A Applicant's Information                    |                                                  |                                                |                                    |             |
|              | Submitted Files            |   | Applicant a mormation                        |                                                  |                                                |                                    |             |
|              | Shortfall Files            |   |                                              |                                                  |                                                | <b>↑</b> A                         | dd Delete   |
|              | Approved Files             |   | Sr.No. Owner Name                            |                                                  | Email                                          | Mobile Number                      | 1004567000  |
|              | Reject Files               |   |                                              |                                                  | prajakta@giffail.cc                            |                                    | 1254507050  |
|              | Pending For Payment        |   | 16/                                          |                                                  |                                                |                                    |             |
|              |                            |   | * Address Line 1                             | Pune                                             | Address Line 2                                 | Apartment,Suite,Unit,Bui<br>etc.   | ding,Floor, |

Figure 12: Draft Application Number

### **13.** Selecting File from Draft Applications

- (i) Go to the **Draft Files** tab of the **Pre Approval** section.
- (ii) Select and open your created file. (For Ex. : DRAFT/LDA/BP/19-20/0167)

| Lucknow Development<br>Authority | ≡ | Miss Aditi K [Licensed Engineer] [31-08-2 | 019]                    |                |             |             | <mark>ع</mark><br>USER |
|----------------------------------|---|-------------------------------------------|-------------------------|----------------|-------------|-------------|------------------------|
| Post Approval                    | ~ |                                           |                         |                |             |             | Apply For -            |
| Sent Files                       |   | # Development Authority 👌                 | File No.                | ⊖ Case<br>Type | e Applicant | ⊜ Architect | Submissio<br>Date      |
| Received Files                   |   | X                                         |                         |                |             |             |                        |
| Draft Filos                      |   | 1 Lucknow Development Authority           | DRAFT/LDA/BP/19-20/0116 | New            | anisha      | Aditi K     | 20 Jun 2019            |
| Diale thes                       |   | 2 Kanpur Development Authority            | KDA/UP/DRAFT/0088/2019  | New            | aef         | Aditi K     | 25 Jun 2019            |
| Submitted Files                  |   | 3 Lucknow Development Authority           | DRAFT/LDA/BP/19-20/0159 | New            | adq         | Aditi K     | 27 Jun 2019            |
| Approved Files                   |   | 4 Lucknow Development Authority           | DRAFT/LDA/BP/19-20/0167 | New            | Prajakta    | Aditi K     | 03 Jul 2019            |
| Shortfalls Files                 |   | M 📢 1/1 🔑 🕅 1                             |                         |                |             |             |                        |
| Rejected Files                   |   |                                           |                         |                |             |             |                        |
| Pre Apporval                     | ~ |                                           |                         |                |             |             |                        |
| Draft Files                      |   |                                           |                         |                |             |             |                        |
| Submitted Files                  |   |                                           |                         |                |             |             |                        |
| Shortfall Files                  |   |                                           |                         |                |             |             |                        |
| Approved Files                   |   |                                           |                         |                |             |             |                        |
| Reject Files                     |   |                                           |                         |                |             |             |                        |
| Pending For Payment              |   |                                           |                         |                |             |             |                        |

Figure 13: Selecting Proposal-file from Draft Applications

# SoftTech

## 14. Application Form Details

### 14.1 Application Checklist

(i) As per the requirements, select the Values and enter the Remarks in Application Checklist details.

| Lucknow Development<br>Authority | ≣ | 1iss Aditi K [Licensed Engin                               | eer] [31-08-2019]                      |                       |                          |              |        | <u>Q</u><br>USER | a<br>a |
|----------------------------------|---|------------------------------------------------------------|----------------------------------------|-----------------------|--------------------------|--------------|--------|------------------|--------|
| Post Approval                    | ~ | File No. : DRAFT/LDA/BP/19-2<br>Org Name :Lucknow Developi | 0/0167 (03 Jul 2019)<br>ment Authority |                       |                          |              |        | Owner: Praja     | kta 🔺  |
| Sent Files                       |   |                                                            |                                        |                       |                          |              |        | Submit Bac       | *      |
| Received Files                   |   | Common Application Form                                    | Document Draw                          | ving                  |                          |              |        |                  |        |
| Draft Files                      |   | General Information                                        | Applicant Information                  | Application Checklist | Plot Details GEO Locatio | n ReqNOC     |        |                  |        |
| Submitted Files                  |   |                                                            |                                        |                       |                          |              |        |                  | Â.     |
| Approved Files                   |   |                                                            |                                        |                       |                          |              |        | Save & Continue  |        |
| Shortfalls Files                 |   | # Description                                              |                                        |                       |                          | Value        | Remark |                  |        |
| Rejected Files                   |   | 1 Is your Plan fa                                          | Illing in Municipal Corpo              | ration Bounday ?      | !                        | ⊙Yes ⊙No ⊙NA |        |                  | E      |
| -                                |   | 2 Is Your Plot fa                                          | lling under 300m radius (              | of monument?          | !                        | ○Yes 	No 	NA |        |                  |        |
| Pre Apporval                     |   | 3 Is your Plot Ad                                          | ljoining to Main road?                 |                       | !                        | ◯Yes ⊙No ◯NA |        |                  |        |
| Draft Files                      |   | 4 If your site falli                                       | ng Adjoining /Near by L                | and or irrigation ?   | !                        | ⊖Yes ⊙No ⊖NA |        |                  |        |
| Submitted Files                  |   | 5 Is your acees                                            | s road is not part of mas              | ter plan road ?       | !                        | ◯Yes ⊙No ◯NA |        |                  |        |
| Shortfall Files                  |   | 6 is your Plot Ad                                          | ljoining /Near by Land o               | f any MRL?            | !                        | ◯Yes ⊙No ◯NA |        |                  |        |
| Approved Files                   |   | 7 is your Plot Ad                                          | djoining 100 Mtr Land of               | Railways?             | !                        | ⊖Yes ⊙No ⊖NA |        |                  |        |
| Reject Files                     |   | 8 Is your plot is                                          | nearby forest land?                    |                       | !                        | ⊖Yes ⊙No ⊖NA |        |                  |        |
| Pending For Payment              |   |                                                            |                                        |                       | -                        | OV- ON- ONA  |        |                  | Ť      |

(ii) Click Save & Continue button to save all the details.

### **Figure 14: Application Checklist**

### 14.2 Plot Details

| know Development<br>hority | = | Miss Aditi K [Licensed Engineer] [31-08                                          | -2019]                               |                                                                                         |                                     |                 |
|----------------------------|---|----------------------------------------------------------------------------------|--------------------------------------|-----------------------------------------------------------------------------------------|-------------------------------------|-----------------|
| ost Approval               | ~ | File No. : DRAFT/LDA/BP/19-20/0167 (03 .<br>Org Name :Lucknow Development Author | lul 2019)<br>ity                     |                                                                                         |                                     | Owner: Prajakte |
| Sent Files                 |   |                                                                                  |                                      |                                                                                         |                                     | Submit Back     |
| Received Files             |   | Common Application Form Docume                                                   | nt Drawing                           |                                                                                         |                                     |                 |
| Draft Files                |   | General Information Applicant I                                                  | nformation Application Checklist Pla | ot Details GEO Location RegNOC                                                          |                                     |                 |
| Submitted Files            |   |                                                                                  |                                      |                                                                                         | Fields marked with * are mandatory. | E Save          |
| Approved Files             |   | ▲ Main Details                                                                   |                                      |                                                                                         |                                     |                 |
| Shortfalls Files           |   | * Land Liza Zona                                                                 |                                      | * Land Sub Line Zone                                                                    |                                     |                 |
| Rejected Files             |   | * Plot Lice                                                                      | Residential use Zone                 | Plot Sub Use                                                                            | Residential Zone                    | •               |
| Pre Apporval               | ~ | Pour la section                                                                  | Residential                          |                                                                                         | Villa                               |                 |
|                            |   | - Development Area                                                               | Developed Area                       | Subdevelopment Area                                                                     | Market Street                       | •               |
| Draft Files                |   | * Plan on                                                                        | Private Approved scheme              | * SCHEME                                                                                | Ansat                               | -               |
| Submitted Files            |   | * Plot No./ Survey No.                                                           | 25                                   | * Max Building Height                                                                   | 10                                  |                 |
| Shortfall Files            |   | <ul> <li>Plot area as per site (Sq.Mt.)</li> </ul>                               | 500                                  | <ul> <li>Plot area as per Document (Sq.Mt.)</li> <li>Note: Minimum Plot area</li> </ul> | 450                                 |                 |
| Approved Files             |   | * Total Built Up Area (Sq.Mt.)                                                   | 480                                  | * Road Widening (Mt.)                                                                   | 20                                  |                 |
| Reject Files               |   | <ul> <li>Existing Built up Area (Sq.Mt.)</li> </ul>                              | 490                                  | * Proposed Built up Area (Sq.Mt.)                                                       | -30                                 |                 |
| Pending For Payment        |   | Development Plan                                                                 | Master Plan                          | Estimated Cost including Internal     Electricity & Internal Water Expense              | 522                                 |                 |

### 14.3 Geo-Location

To add the geo-location coordinates:

- (i) Click the checkbox of Map co-ordinates.
- (ii) Click Add GEO button.
- (iii) Select the co-ordinates on map (when you select the coordinates on a map, it automatically takes the latitude and longitude).
- (iv) Add the **Length** of geolocation coordinates and **save** the geo-location.

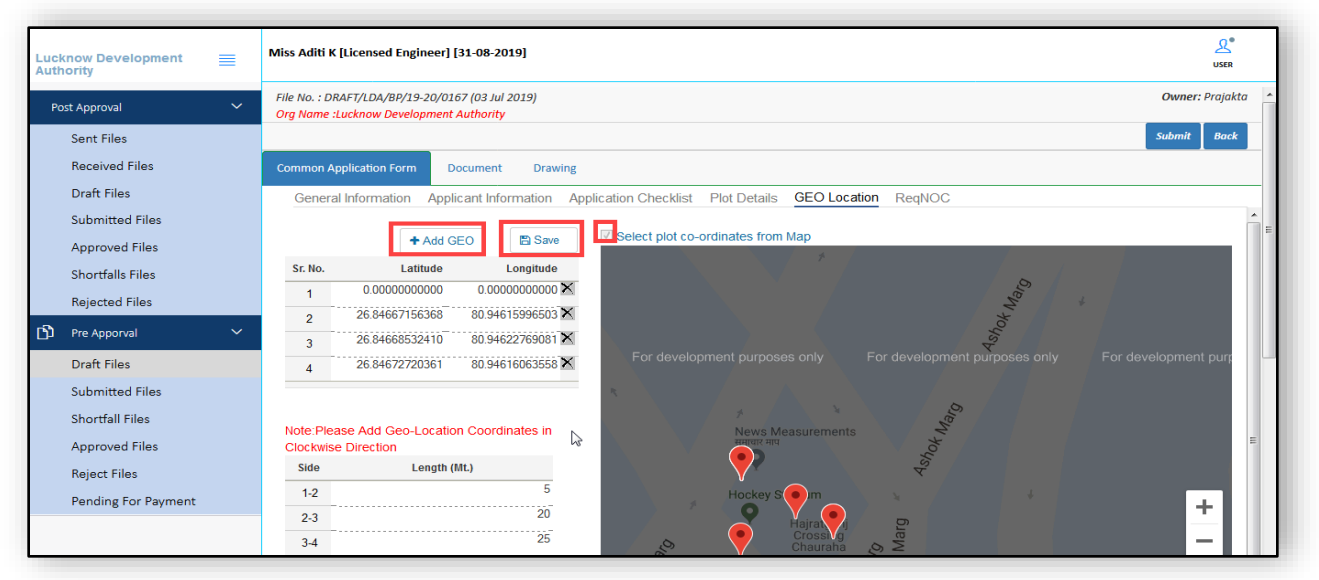

Figure 16: Adding Geo-Location

### 14.4 Selection of Required NOCs

(i) Select the required **NOCs** tab and **Save** the details.

| Lucknow Development<br>Authority | ≡ | Miss Aditi K [Licensed Engineer] [31-08-2019]                                                                   | Q.®<br>USER     |
|----------------------------------|---|----------------------------------------------------------------------------------------------------|-----------------|
| Post Approval                    | ~ | File No. : DRAFT/LDA/BP/19-20/0167 (03 Jul 2019)<br>Org Name :Lucknow Development Authority                     | Owner: Prajakta |
| Sent Files                       |   |                                                                                                    | Submit Back     |
| Received Files                   |   | Common Application Form Document Drawing                                                                        |                 |
| Draft Files                      |   | General Information Applicant Information Application Checklist Plot Details GEO Location ReqNOC                |                 |
| Submitted Files                  |   |                                                                                                    | î :             |
| Approved Files                   |   | > Required NOC's                                                                                                | Save            |
| Shortfalls Files                 |   |                                                                                                    |                 |
| Rejected Files                   |   | Fire NOC                                                                                                    |                 |
| Pre Apporval                     |   | Proposed Building Height - (m) Number of Floors - Tracking No                                                   |                 |
| Draft Files                      |   |                                                                                                    |                 |
| Submitted Files                  |   | Apply for Fire NOC                                                                                              |                 |
| Shortfall Files                  |   | Airport NOC                                                                                                    | E               |
| Approved Files                   |   | Is Proposed project site lies in vicinity of airport ?                                                          |                 |
| Reject Files                     |   | ○ TES ○ NO                                                                                                    |                 |
| Pending For Payment              |   |                                                                                                    |                 |
|                                  |   | NMA NOC                                                                                                    |                 |
|                                  |   | Is Proposed project site lies in vicinity of Heritage/National Monument Authority ? 💿 Yes 💿 No 🛛 Application No | -               |

### **Figure 17: Selecting the Required NOCs**

| Z Zimbr X 🔅 Awas X 🔇 Aw                                 | us x   😨 Issue   x   😨 (#UP-; x   😨 (#UP-; x   😨 (#UP-; x   🕱 (#UP-; x   😨 (#UP-; x   😨 | Home 🗙 🔕 view-s 🗙 🔯 view-s | × +                           |
|---------------------------------------------------------|-----------------------------------------------------------------------------------------|----------------------------|-------------------------------|
| $\leftrightarrow$ $\rightarrow$ C (i) localhost:8070/SW | C.Admin/Home.aspx                                                                       |                            | • 🖈 🔤 🗞 😩 :                   |
| 👖 Apps 📙 Imp Link 📃 RuleBuddy                           | 📙 Daman 📙 UP 📒 BBMP 🧔 HTML Colors from I                                                |                            |                               |
| Lucknow Development<br>Authority                        | Mr. Avdhut [Architect] [16-07-2025]                                                     |                            | <u>₽</u> <sup>®</sup><br>USER |
| 🗗 Pre Apporval 🗸 🗸                                      | File No. : LDA/BP/19-20/0044 (12 Jul 2019)<br>Org Name :Lucknow Development Authority   |                            | Owner: Two Noc-Tra&Irr 🔺      |
| Draft Files                                             | Risk Category : High 오                                                                  | Prop                       | oosal Flow Report - Back      |
| Submitted Files                                         | Common Application Form Document Drawing Fees Required NOC                              |                            |                               |
| Shortfall Files                                         | General Information Applicant Information Application Checklist Plot Details GEO Loc    | cation NOC Status          |                               |
| Approved Files                                          | # Description                                                                           | Value Remark               |                               |
| Reject Files                                            | 1 Is your Plan falling in Municipal Corporation Bounday ?                               | ⊖Yes ⊙No ⊖NA               |                               |
| Pending For Payment                                     | 2 Is Your Plot falling under 300m radius of monument?                                   | OYes ⊙No ONA               |                               |
| Post Approval                                           | 3 Is your Plot Adjoining to Main road?                                                  | OYes ⊙No ONA               |                               |
|                                                         | 4 If your site falling Adjoining /Near by Land or irrigation ?                          | ⊙Yes ⊘No ⊘NA               |                               |
| Draft Files                                             | 5 Is your access road is not part of master plan road ?                                 | ⊙Yes ⊘No ⊘NA               |                               |
| Submitted Files                                         | 6 is your Plot Adjoining /Near by Land of any MRL?                                      | OYes ⊙No ONA               |                               |
| Approved Files                                          | 7 is your Plot Adjoining 100 Mtr Land of Railways?                                      | OYes ⊙No ONA               |                               |
| Shortfalls Files                                        | 8 Is your plot is nearby forest land?                                                   | OYes ⊙No ONA               |                               |
| Rejected Files                                          | 9 is your Plot adjoining National Highway?                                              | ⊖Yes ⊙No ⊖NA               |                               |
|                                                         | 10 Are you going to use your building material in your plot ?                           | ! ○Yes ⊙No ○NA             |                               |
|                                                         |                                                                                         |                            |                               |
|                                                         |                                                                                         |                            | sepl.in<br>Internet access    |

### Figure 18: Selecting Values in Application Checklist Tab

Architect Need to Select Values in Under Application Checklist Tab, as per the values selected by an architect List of NOC's will generate under **Required NOC** Tabs.

#### User Manual | UP

#### SoftTech Empowering Transformation

| 🛛 Zimbr: X 🛛 💐 Awas 🛛 X 🔹 Awa    | s : x   😨 Issue : x   🕱 [#UP-: x   😨 [#UP-: x   😨 [#UP-: x   😨 [#UP-: x   😨 [#UP-: x        | ne X 🕃 view-s X 🛱 view-s X + |
|----------------------------------|---------------------------------------------------------------------------------------------|------------------------------|
| ← → C () localhost:8070/SW0      | C.Admin/Home.aspx                                                                           | or 🖈 🔤 🗞   😩 🗄               |
| 🗰 Apps 📙 Imp Link 📃 RuleBuddy    | 📃 Daman 📃 UP 📃 BBMP 🍈 HTML Colors from I                                                    |                              |
| Lucknow Development<br>Authority | Mr. Avdhut [Architect] [16-07-2025]                                                         | <mark>ي</mark><br>USER       |
| 🖞 Pre Apporval 🗸 🗸               | File No. : DRAFT/LDA/BP/19-20/0246 (12 Jul 2019)<br>Org Name :Lucknow Development Authority | Owner: hgghh ▲               |
| Draft Files                      | Risk Category : High 👁                                                                      | Submit Back                  |
| Submitted Files                  | Common Application Form Document Drawing Required NOC                                       |                              |
| Shortfall Files                  |                                                                                             |                              |
| Approved Files                   |                                                                                             | Save NOC Documents           |
| Reject Files                     | Sr. No. Name                                                                                | Value A                      |
| Pending For Payment              | 1 Do you have NOC of Municipal Corporation ?                                                | (● Yes () No                 |
| Post Approval 🗸 🗸                | 2 Do you have NOC of Jal Sansthan ?                                                         | ©Yes ◯No                     |
|                                  | 3 Do you have NOC of ASI/Nma ?                                                              | © Yes ⊖ No                   |
| Draft Files                      | 4 Do you have NOC of S.P. Traffic ?                                                         | OYes ⊚No                     |
| Submitted Files                  | 5 Do you have NOC of Irrigation Department ?                                                | OYes ⊙No                     |
| Approved Files                   | 6 Do you have NOC of Public Works Department ?                                              | OYes ⊙No                     |
| Shortfalls Files                 | 7 Do you have NOC of Metro Department ?                                                     | OYes ⊗No                     |
| Rejected Files                   | 8 Do you have NOC of Railways Department ?                                                  |                              |
|                                  | 9 Do you have NOC of Forest Department ?                                                    | ⊙Yes ⊖No                     |
|                                  | 10 Do You Have UP pollution Control Board NOC?                                              | OYes ⊛No                     |
|                                  | 8                                                                                           |                              |
|                                  |                                                                                             | sepl.in                      |

#### Figure 19: Required NOC Tab

- Click Yes, If Architect is Having NOC, (Architect will upload the required NOC).
- Click **No** (To apply for NOC).
- Once the application is submitted by an architect, the Concern NOC Nodal Officer is having rights to
   Approve or Reject NOC's based on application data and attached documents.
- After Clicking on Approve or Reject button, Nodal officer is having provision to write remarks and attach the required documents i.e. NOC's.

Once the application is approve or Reject or In Process, it can be seen in the architect's and Department console (In Submitted Files Section).

### **15. Document Details**

In the **Document** tab, there are again two sub-tabs – **Mandatory Documents** and **Conditional Mandatory Documents**.

(i) Attach the documents in these tabs as shown in the following Figure 20.

| Lucknow Development 📃          | Miss Aditi K [Licensed Engineer] [31-08-2019]                | <u>L</u><br>USER    |
|--------------------------------|--------------------------------------------------------------|---------------------|
| Post Approval 🗸 🗸              | File No. : DRAFT/LDA/BP/19-20/0167 (03 Jul 2019)             | Owner: Prajakta 🔺   |
| Sent Files                     | оту попе цаклом остемрлен лиционсу                           | Submit Back         |
| Received Files                 | Common Application Form Document Drawing                     |                     |
| Draft Files                    |                                                              |                     |
| Submitted Files                | Mandatory Documents Conditional Mandatory Documents          | E                   |
| Approved Files                 | Sale Deed/Gift deed/Will Deed any other deed                 |                     |
| Shortfalls Files               | Architect/Engineer Registration Certificate     Attach Files |                     |
| Rejected Files                 | Common Affidavit Attach Files                                |                     |
| ר Pre Apporval 🛛 🗸             | Key Plan  Key Plan  Attachments: Select Files  Attach Files  |                     |
| Draft Files                    | Site Plan     No data found     Attach Files                 |                     |
| Submitted Files                | Mutation Document     Attach Files                           |                     |
| Shortfall Files                |                                                              |                     |
| Approved Files                 |                                                              |                     |
| Reject Files                   |                                                              |                     |
| Pending For Payment            |                                                              |                     |
|                                |                                                              |                     |
| 🧕 Attachments - Mozilla Firefo | ox File Upload                                               | ×                   |
|                                | = Computer > New Volume (E:) > UP > + + + + 5                | earch UP 🔎          |
|                                | Organize V New folder                                        | <b>•</b> • <b>•</b> |
| Please Attach only .PDF        | chr DOC or .DOCX files                                       | 18.80               |
|                                | Recent Places                                                |                     |
|                                | Cibraries                                                    | L                   |
|                                | Documents                                                    |                     |
|                                | Music UP SRS User Manuals Sale Sy                            | Deed Up logo        |
|                                | Videos                                                       |                     |
|                                |                                                              |                     |
|                                | Computer uttar_pradesh_30                                    |                     |
|                                | New Volume (D:)                                              |                     |
|                                | New Volume (E:)                                              |                     |
|                                |                                                              |                     |
|                                | File name: Sale Speed 🗸 🖌                                    | Files               |
|                                |                                                              | Open Cancel         |
|                                |                                                              |                     |

Figure 20: Attaching Files in Document Details

### 16. Drawing Details

(i) In **the Drawing** tab, click **Select Files** button to attach the drawing files.

> Note: Attach .DWG or .PDF file only.

| Lucknow Development                                                                                           | Miss Aditi K [Licensed Engineer] [31-08-2019]                                                                                                    | Q. <sup>®</sup><br>USER                                                                                                    |
|----------------------------------------------------------------------------------------------------|----------------------------------------------------------------------------------------------------|----------------------------------------------------------------------------------------------------|
| Post Approval 🗸 🗸                                                                                             | File No. : DRAFT/LDA/BP/19-20/0167 (03 Jul 2019)<br>Org Name :Lucknow Development Authority                                                                                                    | Owner: Prajakta                                                                                                    |
| Sent Files<br>Received Files<br>Draft Files                                                                   | Common Application Form Document Drawing                                                                                                    | Submit Back                                                                                                    |
| Submitted Files<br>Approved Files                                                                             | Architectural Drawing     File Upload     Attachment:     Select Files     Generation     Generation     G | x p                                                                                                    |
| Shortfalls Files                                                                                              | No data found Organize - New folder BE                                                                                                    | - 🗌 🔞                                                                                                    |
| Rejected Files  Pre Apporval  Draft Files  Submitted Files  Approved Files  Reject Files  Pending For Payment | Attachments - Mozilla Firefox      Please Attach .DWG file only.      Please Attach .DWG file only.      Please Attach .DWG file only.      Select      Computer      Windows (C.)      New Volume (Dz)      File name      Draving      Computer      Windows (C.)      New Volume (Dz)      File name      Draving      Computer      Matring      Open      Alt File gene      Computer      Computer      Select      Documents      Documents      Draving      Computer      Select      Draving      Computer      Select      Draving      Computer      Select      Draving      Computer      Select      Draving      Computer      Select      Draving      Computer      Select      Draving      Computer      Select      Draving      Computer      Select      Draving      Computer      Select      Draving      Computer      Select      Draving      Computer      Select      Select   | fied         Type ▲           2:40 PM         MP4           3:24 PM         Mine           12:14 AM         Mice           12:14 AM         Mice           2:25 PM         Ado           3:18 PM         JPEC           2:20 PM         Ado           2:21 PM         Ado           2:22 PM         Ado           2:21 PM         Ado           Cancel         V |

### Figure 21: Attaching Drawing

(ii) Now, click the **Submit** button. Here the permanent file is generated.

|                                                                                                    | Ella No. : DRAET/LDA /RR/19-20/01/                                                                                                    | 57 (02 Jul 2019)                                                                                                    |                                                                       |                                                                                                    |                                                           | Owner: Projakta                                                                             |
|----------------------------------------------------------------------------------------------------|----------------------------------------------------------------------------------------------------|----------------------------------------------------------------------------------------------------|-----------------------------------------------------------------------|----------------------------------------------------------------------------------------------------|-----------------------------------------------------------|---------------------------------------------------------------------------------------------|
| ost Approval 🗸 🗸                                                                                                    | Org Name :Lucknow Development                                                                                                    | Authority                                                                                                    |                                                                       |                                                                                                    |                                                           |                                                                                             |
| Sent Files                                                                                                    |                                                                                                    |                                                                                                    |                                                                       |                                                                                                    |                                                           | Submit Back                                                                                 |
| Received Files                                                                                                    | Common Application Form                                                                                                    | ocument Drawing                                                                                                    |                                                                       |                                                                                                    |                                                           |                                                                                             |
| Draft Files                                                                                                    | General Information Applic                                                                                                    | cant Information App                                                                                                    | lication Checklist Pl                                                 | lot Details GEO Location                                                                                          | ReqNOC                                                    |                                                                                             |
| Submitted Files                                                                                                    |                                                                                                    |                                                                                                    |                                                                       |                                                                                                    | Finde Minde W                                             | Eg Save                                                                                     |
| Shortfalls Files                                                                                                    | ~ Project Information                                                                                                    |                                                                                                    |                                                                       |                                                                                                    |                                                           |                                                                                             |
| Bejected Files                                                                                                    | * Nature of Construction/ Case T                                                                                                    | ype New                                                                                                    |                                                                       | -                                                                                                    |                                                           |                                                                                             |
|                                                                                                    | * Is Revised r                                                                                                    | OYes @N                                                                                                    | 0                                                                     | Project Type                                                                                                    | Buildin                                                   | g Permission                                                                                |
|                                                                                                    | District                                                                                                    | Lucknow                                                                                                    |                                                                       | - Indian                                                                                                    | Bakshi                                                    | Ka Talab 💌                                                                                  |
| Submitted Files                                                                                                    | Confirmation                                                                                                    | Adbar Kh                                                                                                    | 1073                                                                  |                                                                                                    | Near Ch                                                   | lowk                                                                                        |
| Shortfall Files                                                                                                    | (-) commation                                                                                                    | •                                                                                                    |                                                                       | ~                                                                                                    |                                                           |                                                                                             |
| Approved Files                                                                                                    | Kindl                                                                                                    | ly ensure that all the i                                                                                                    | nformation filled by y                                                | you is                                                                                                    |                                                           |                                                                                             |
| Reject Files                                                                                                    |                                                                                                    | ect.                                                                                                    |                                                                       |                                                                                                    |                                                           |                                                                                             |
| Pending For Payment                                                                                                    |                                                                                                    | K Cancel                                                                                                    |                                                                       |                                                                                                    |                                                           |                                                                                             |
| know Development 📰                                                                                                    | Miss Aditi K [Licensed Engineer                                                                                                    | 192.168.1.2:9410 sa<br>Plase pay the challar                                                                                  | ays                                                                   | /BP/19-20/0173 to proceed                                                                                         |                                                           | Q.°<br>User                                                                                 |
| know Development                                                                                                    | Miss Adlii K Llicensed Engineer<br>File No. : DRAFTADA/IB/29-20/C<br>O'N Nome : Lucknow Developmen                                                                                                    | 192.168.1.2:9410 sa<br>Pikase pay the challar<br>further                                                                      | <b>iys</b><br>i against proposal LDA                                  | v8P/19-20/0173 to proceed                                                                                         |                                                           | Q.*<br>usen<br>Owner: Projakta                                                              |
| know Development entry<br>softy stapprovel searching searching search                   | Miss Aditi K [Licensed Engineer<br>File No. : DRAFT/LDA/BP/13-20/C<br>Org Name :Lucknow Developmer                                                                                                    | 192.168.1.2:9410 sa<br>Plåsse pay the challar<br>further                                                                      | <b>iys</b><br>i against proposal LDA                                  | VBP/19-20/0173 to proceed                                                                                         | <br>                                                      | Submit Back                                                                                 |
| know Development<br>hority<br>st Approval ~<br>Sent Files<br>Received Files                                                                                                    | Miss Aditi K [Licensed Engineer<br>File No. : DRAFT/LDA/BI/19-30/C<br>O'Ty Nome Licknow Developmen<br>Common Application Form                                                                                                    | 192.168.1.2:9410 se<br>Plasse pay the challar<br>further                                                                      | iys<br>• against proposal LDA                                         | VBP/19-20/0173 to proceed                                                                                         |                                                           | Owner: Projakta                                                                             |
| know Development<br>Iority<br>St Approval<br>Sent Files<br>Received Files<br>Draft Files                                                                                                    | Miss Aditi K [Licensed Engineer<br>File No. : DRAFT/LDA/BIP/19-30/c<br>Org Name :Lucknow Developmen<br>Common Application form<br>General Information Appli                                                                                                    | 192.168.1.2:9410 se<br>Plasse pay the challar<br>further<br>content Drawing<br>cant Information App                           | nys<br>I against proposal LDA<br>lication Checklist Ph                | VBP/19-20/0173 to proceed                                                                                         | RegNOC                                                    | Owner: Projakta<br>Submit Bock                                                              |
| know Development<br>Iority<br>sit Approval<br>Sent Files<br>Received Files<br>Draft Files<br>Submitted Files                                                                                                    | Miss Aditi K [Licensed Engineer<br>File No. : DIAFTADA/BP/3-306<br>Org Name :Lucknow Developmer<br>Common Application Form<br>General Information Applic                                                                                                    | 192.168.1.2:9410 ss<br>Plase pay the challar<br>further<br>commen orswing<br>cant Information _ App                           | iys<br>against proposal LDA<br>lication Checklist Pi                  | VBP/19-20/0173 to proceed                                                                                         | ReqNOC Fields marked w                                    | Owner: Projekta<br>Submit Rock                                                              |
| now Development<br>lority<br>Set Approval ~<br>Sent Files<br>Received Files<br>Draft Files<br>Submitted Files<br>Approved Files                                                                                                    | Miss Aditi K (Licensed Engineer<br>File No. : DRAFT/LDA/BI/13-30/C<br>Org Nome: Licknow Developmer<br>Common Application Form<br>General Information Applic<br>A Project Information                                                                                                    | 192.168.1.2:9410 sa<br>plase pay the challar<br>further<br>commen urawing<br>cant information App                             | <b>iys</b><br>against proposal LDA<br>lication Checklist Ph           | VBP/19-20/0173 to proceed                                                                                         | RegNOC Fields marked s                                    | Submit Projakta                                                                             |
| inow Development<br>ority<br>st Approval ~<br>Sent Files<br>Received Files<br>Draft Files<br>Submitted Files<br>Approved Files<br>Shortfalls Files                                                                                                    | Miss Adill K [Licensed Engineer<br>File No. : DRAFT/LDA/BIP/19-30/c<br>Org Name Lucknow Developmen<br>Common Application form<br>General Information<br>Project Information<br>Nature of Constructory Case T                                                                                                    | 192.168.1.2:9410 sa<br>plase pay the challar<br>further<br>comment or awing<br>cant information App                           | 195<br>against proposal LDA<br>lication Checklist Pl                  | VBP/19-20/0173 to proceed                                                                                         | ReqNOC Fields marked v                                    | Owner: Projakta<br>Submit Back                                                              |
| st Approval State Files<br>Sent Files<br>Received Files<br>Submitted Files<br>Approved Files<br>Shortfalls Files<br>Rejected Files                                                                                                    | Miss Adlil K Llicensed Engineer<br>File No. : DRAFT/LDA/BP/19-30/F<br>Org Name :Lucknow Developmer<br>Common Application Form<br>General Information<br>Applie<br>A Project Information<br>Nature of Construction/ Case T<br>: is Revised ?                                                                                                    | 192.168.1.2:9410 sc<br>plase pay the challar<br>further<br>cant Information App<br>ype New<br>©Yes @N                         | nys<br>• against proposal LDA<br>lication ChecklistPi                 | VBP/19-20/0173 to proceed                                                                                         | ReqNOC Fields marked 4                                    | Owner: Projakta<br>Submit Back                                                              |
| st Approval C<br>Sent Files<br>Received Files<br>Draft Files<br>Submitted Files<br>Approved Files<br>Shortfalls Files<br>Rejected Files<br>Rejected Files                                                                                                    | Miss Adili K [Licensed Engineer<br>File No: DMATP/DA/BP/25-20/<br>Org Name :Lucknow Developmer<br>Common Application Form<br>General Information<br>A Project Information<br>• Nature of Construction/ Case T<br>• Stative of ?<br>• District                                                                                                    | 192.168.1.2:9410 sc<br>plase pay the challar<br>further<br>cant Information App<br>ype New<br>OYas @N                         | ays<br>against proposal LDA<br>lication Checklist Ph                  | VBP/19-20/0173 to proceed                                                                                         | ReqNOC<br>Fields marked w<br>Buildin<br>Bakshi            | Submit Save                                                                                 |
| st Approval Sent Files<br>Received Files<br>Draft Files<br>Submitted Files<br>Shortfalls Files<br>Rejected Files<br>Pre Apporval Control Control Control<br>Pre Apporval Control Control Co | Miss Adili K [Licensed Engineer<br>File No. : DRAFT/LDA/BP/19-307-<br>org Name: Licknow Developmer<br>Common Application form<br>General Information<br>Project Information<br>• Nature of Constructory Case T<br>• S Revised ?<br>• District<br>• Revisent Yilage                                                                                                    | 192.168.1.2:9410 sa<br>pidase pay the challar<br>further<br>cant Information App<br>Ype New<br>Cys ®N<br>Ucchnow              | ays<br>against proposal LDA<br>lication Checklist Pi<br>lo            | VBP/19-20/0173 to proceed<br>OK<br>Int Details GEO Location<br>Project Type<br>Tehsii<br>Lond Mark                | ReqNOC<br>Fields marked s<br>Buildin<br>Bakshi<br>Near Ch | Covener: Projokto                                                                           |
| story Development<br>orty velopment<br>st Approval v<br>Sent Files<br>Received Files<br>Draft Files<br>Shortfalls Files<br>Rejected Files<br>Pre Apporval v<br>Draft Files                                                                                                    | Miss Adliti K [Licensed Enginer<br>File No. : DRAFT/LDA/BIP/19-304<br>File Nome : Lucknow Development<br>Common Application form<br>Opened Information<br>Project Information<br>Nature of Construction/ Case T<br>- S Revised ?<br>- District<br>- Revenue Village                                                                                                    | 192.168.1.2:9410 sc<br>plase pay the challar<br>further<br>cant Information App<br>Ype New<br>Vys N<br>Lucknow<br>Adhar kt    | nys<br>• against proposal LDA<br>lication Checklist Pl<br>•<br>•<br>• | VBP/10-20/0173 to proceed<br>ok<br>ot Details GEO Location<br>• Project Type<br>• Tehsil<br>• Land Mark           | RegNOC<br>Fields marked v<br>Buildin<br>Bakshi<br>Near Ch | Bermission                                                                                  |
| Story Development                                                                                                    | Miss Adlit K [Licensed Engineer<br>Pike Na: DMAP7/DA/BP/25-207<br>Org Name :Lucknow Developmer<br>Common Application Form<br>General Information Applie<br>• Project Information<br>• Nature of Construction/ Case T<br>• Stevised ?<br>• Revenue Village                                                                                                    | 192.168.1.2:9410 sc<br>plase pay the challar<br>further<br>cant Information App<br>ype New<br>O'Yes ON<br>Lucknow<br>Adhar Ki | ays<br>against proposal LDA<br>lication Checklist Pir<br>lo           | VSP/19-20/0173 to proceed<br>or<br>or<br>or<br>or<br>or<br>or<br>or<br>or<br>or<br>or                             | RegNOC<br>Fields marked v<br>Buildin<br>Bakshi<br>Near Ch | Covere: Projekta<br>Submit Back<br>tith * are mandatary IS Save<br>g Permission<br>Ka Talab |
| St Approval Sant Files<br>Received Files<br>Draft Files<br>Submitted Files<br>Submitted Files<br>Shortfalls Files<br>Rejected Files<br>Pre Approval C<br>Draft Files<br>Shortfall Files                                                                                                    | Miss Adili K [Licensed Enginer<br>File No; : DRAFT/LDA/BP/13-307<br>Org Nome Licknow Developmer<br>Common Application form<br>General Information<br>Project Information<br>• Nature of Constructory Case T<br>• S Revised ?<br>• District<br>• Revenue Village                                                                                                    | 192.168.1.2:9410 st<br>pikase pay the challar<br>further<br>cant Information App<br>Ype New<br>OYes @N<br>Lucknow<br>Adhar KP | ays<br>against proposal LDA<br>lication Checklist Pi<br>lo            | VBP/19-20/0173 to proceed<br>OK<br>Int Details GEO Location<br>Project Type<br>Tehsii<br>Land Mark                | RegNOC<br>Fields marked s<br>Buildin<br>Bakshi<br>Near Ch | Bermission                                                                                  |
| Approval<br>Sant Files<br>Received Files<br>Draft Files<br>Submitted Files<br>Shortfalls Files<br>Rejected Files<br>Pre Apporval<br>Draft Files<br>Shortfall Files<br>Shortfall Files                                                                                                    | Miss Adili K [Licensed Engineer<br>File No: : DIATT/A DA/RP/19-30/C<br>Org Name : Lucknow Developme<br>Common Application Form<br>General Information Applie<br>Common Application Form<br>On Autore of Construction/ Case T<br>• Nature of Construction/ Case T<br>• Nature of Construction/ Case T<br>• Nature of Construction/ Case T<br>• District<br>• Revenue Village | 192.168.1.2:9410 sc<br>plase pay the challar<br>further<br>cant Information App<br>Ype New<br>Cyss @N<br>Lucknow<br>Adhar Kh  | nys<br>• against proposal LDA<br>lication ChecklistPi<br>io           | VBP/19-20/0173 to proceed<br>ok<br>ok<br>ot Details GEO Location<br>• • Project Type<br>• Tehsil<br>• • Land Mark | RegNOC<br>Fields marked w<br>Buildin<br>Bakshi<br>Near Ch | Covner: Projakta                                                                            |

### 17. Paying Scrutiny Fees

- Go to the Submitted Files section, select your respective File no. and select the Fees tab. Click
   Pay Now button, it redirects you to the Online Payments window.
- (ii) Enter File No. or Challan No and choose the Payment Option. Now, click Pay button on the "Online Payment" page and make the payment. Once the payment is done, the payment status will be changed as "Paid" and Payment Receipt will be generated.

| Lucknow Development<br>Authority | Miss Aditi K [Lice                                             | ensed Engineer] [31-08-2019]            |                     |                 |                           |                | USER                     |
|----------------------------------|----------------------------------------------------------------|-----------------------------------------|---------------------|-----------------|---------------------------|----------------|--------------------------|
| Post Approval                    | File No. : LDA/E                                               | 3P/19-20/0176 (03 Jul 2019)             |                     |                 |                           |                | Owner: Punam             |
| Sent Files                       | Org Nume :Luc                                                  | know Development Authomy                | Risk Category : Low | v O             |                           | Proposal Flow  | Report <del>-</del> Back |
| Received Files                   | Common Applic                                                  | ation Form Document Drawing             | Fees                |                 |                           |                |                          |
| Draft Files                      | Liet                                                           |                                         |                     |                 |                           |                |                          |
| Submitted Files                  | List                                                           |                                         |                     |                 |                           |                |                          |
| Approved Files                   | Pi                                                             | rint Memo Memo No.                      | Payment Mode N      | Memo Type T     | otal Memo Amount (in Rs.) | Print Receipt  |                          |
| Shortfalls Files                 | _                                                              | LDA/BP/19-20/0278                       | Un Paid F           | Permission Fees | 1,560.00                  | Pay Now        |                          |
| Rejected Files                   | á                                                              | a<br>9                                  |                     |                 |                           | Fee Memo's : 1 |                          |
| D Pre Apporval                   | ~                                                              |                                         |                     |                 |                           |                |                          |
| Draft Files                      |                                                                |                                         |                     |                 |                           |                |                          |
| Submitted Files                  |                                                                |                                         |                     |                 |                           |                |                          |
| Shortfall Files                  |                                                                |                                         |                     |                 |                           |                |                          |
| Approved Files                   |                                                                |                                         |                     |                 |                           |                |                          |
| Reject Files                     |                                                                |                                         |                     |                 |                           |                |                          |
| Pending For Payment              |                                                                |                                         |                     |                 |                           |                |                          |
| <b>\$</b>                        |                                                                |                                         | Online Payments     |                 | <u> </u>                  |                | AutoDCR                  |
|                                  | File Details                                                   |                                         |                     | Payment Opt     | ion                       |                |                          |
|                                  | • File No. Challan !                                           | No.                                     |                     |                 |                           |                |                          |
|                                  | Enter File/Challan No                                          | LDA/RP/19-20/0145                       |                     | EAZYPAY         | CC/DC/NEFT/RTGS           |                |                          |
|                                  | Architect Name                                                 | Amol K                                  |                     |                 | Pay                       |                |                          |
|                                  | Owner Name                                                     | abc                                     |                     |                 |                           |                |                          |
|                                  | Owner Name                                                     |                                         |                     |                 |                           |                |                          |
|                                  | Case Type                                                      | New                                     |                     |                 |                           |                |                          |
|                                  | Case Type<br>Challan No.                                       | New LDA/BP/19-20/0227                   | •                   |                 |                           |                |                          |
|                                  | Case Type<br>Challan No.<br>Challan Type                       | New LDA/BP/19-20/0227 Before_Submission | T                   |                 |                           |                |                          |
|                                  | Case Type<br>Challan No.<br>Challan Type<br>Amount to Pay(Rs.) | New LDA/BP/19-20/0227 Before_Submission | v<br>1560.00        |                 |                           |                |                          |

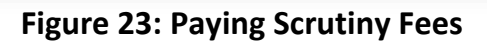

### 18. Submitting Proposal-file

(i) Go to the **Draft Files** tab, and **Submit** the file to the scrutiny cell for scrutiny.

| Lucknow Development | Miss Aditi K [Licensed Engineer] [31-08-2019]                              | L.<br>USER              |
|---------------------|----------------------------------------------------------------------------|-------------------------|
| Post Approval 🗸 🗸   | Your file no. LDA/BP/19-20/0176 is submitted to the officer.               | pply For 🗸              |
| Sent Files          | # Development Authority ⊕ File No. ⊕ Case ⊕ Applicant ⊕ Architect          | ⊖ Submissio<br>⊖ Date ⊖ |
| Received Files      | X                                                                          |                         |
| Draft Files         | 1 Lucknow Development Authority DRAFT/LDA/BP/19-20/0116 New anisha Aditi K | 20 Jun 2019             |
| Submitted Files     | 2 Kanpur Development Authority KDA/UP/DRAFT/0088/2019 New aef Aditi K      | 25 Jun 2019             |
| Approved Files      | 3 Lucknow Development Authority DRAFT/LDA/BP/19-20/0159 New adq Aditi K    | 27 Jun 2019             |
| Shortfalls Files    |                                                                            |                         |
| Rejected Files      |                                                                            |                         |
| י Pre Apporval אין  | File is submitted so now it is not<br>Draft Application List               | in                      |
| Draft Files         | 3                                                                          |                         |
| Submitted Files     |                                                                            |                         |
| Shortfall Files     |                                                                            |                         |
| Approved Files      |                                                                            |                         |
| Reject Files        |                                                                            |                         |
| Pending For Payment |                                                                            |                         |

Proposal-file is present in the **Submitted Files** section.

| Lucknow Development<br>Authority                  | ≡ | Miss Aditi K [Licensed Engineer] [3:                                                           | 1-08-2019]                                                                                |                |                         |                               | <u>₹</u><br>USER                          |
|---------------------------------------------------|---|------------------------------------------------------------------------------------------------|-------------------------------------------------------------------------------------------|----------------|-------------------------|-------------------------------|-------------------------------------------|
| Post Approval                                     | ~ | # Development Authority                                                                        | ⊜ File No.                                                                                | ⊖ Case<br>Type | e Applicant             | ⊜ Architect                   | ⊖ Submissio<br>Date ⊖                     |
| Sent Files<br>Received Files<br>Draft Files       |   | Lucknow Development Author     Lucknow Development Author                                      | ty LDA/BP/19-20/0089 (SUB-1)<br>ty LDA/BP/19-20/0107                                      | New<br>New     | Niha<br>123             | Aditi K<br>Aditi K            | 15 Jun 2019<br>18 Jun 2019                |
| Submitted Files<br>Approved Files                 |   | Lucknow Development Author     Lucknow Development Author     Lucknow Development Author       | ty <u>LDA/BP/19-20/0115</u><br>ty <u>LDA/BP/19-20/0116</u><br>ty <u>LDA/BP/19-20/0124</u> | New<br>New     | Admin<br>Punam<br>12344 | Aditi K<br>Aditi K<br>Aditi K | 19 Jun 2019<br>19 Jun 2019<br>19 Jun 2019 |
| Shortfalls Files<br>Rejected Files                |   | 6 Lucknow Development Author     7 Lucknow Development Author     8 Lucknow Development Author | ty LDA/BP/19-20/0153<br>ty LDA/BP/19-20/0164<br>ty LDA/BP/19-20/0165                      | New<br>New     | ewdf<br>fdsg            | Aditi K<br>Aditi K            | 25 Jun 2019<br>27 Jun 2019<br>27 Jun 2019 |
| Draft Files                                       | ~ | 9 Lucknow Development Author<br>10 Lucknow Development Author                                  | ty LDA/BP/19-20/0169                                                                      | New            | dsf<br>anita            | Aditi K<br>Aditi K            | 27 Jun 2019<br>01 Jul 2019                |
| Shortfall Files<br>Approved Files<br>Reject Files |   | 11 Lucknow Development Author                                                                  | ty LDA/BP/19-20/0176                                                                      | New            | Prajakta                | Aditi K<br>File is present in | 03 Jul 2019                               |
| Pending For Payment                               |   |                                                                                                |                                                                                           |                | S                       | ubmitted Files section        |                                           |

#### Figure 24: Proposal-File is submitted

The architect can check the status of proposal-file in the Pre-approval stages.

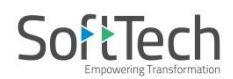

### **19. Letters and Certificates**

### **19.1** Provisional Sanction Letter

| 100                                                                            | LUCKNOW DEVELO                                                                                                    | OPMENT AUTH                                                                                            | IORITY                                                                                                    |
|--------------------------------------------------------------------------------|----------------------------------------------------------------------------------------------------|----------------------------------------------------------------------------------------------------|----------------------------------------------------------------------------------------------------|
|                                                                                | VIPIN KHAND, GOMTI NAGAR, LU                                                                                                    | ICKNOW, UTT                                                                                            | AR PRADESH 226010                                                                                                    |
| DEVELOPMENT                                                                    | PROVISIONAL S                                                                                                    | ANCTION LET                                                                                            | TER                                                                                                    |
|                                                                                |                                                                                                    | PERMIT DAT                                                                                             | E:08 Oct 2019                                                                                                    |
|                                                                                |                                                                                                    | FILE No.                                                                                               | : LDA/BP/19-20/0051                                                                                                    |
| PERMIT No.                                                                     | : LDA/BP/19-20/0104                                                                                                    |                                                                                                    |                                                                                                    |
| USE                                                                            | : Residential                                                                                                    |                                                                                                    |                                                                                                    |
| SCHEME                                                                         | : JANKIPURAM EXTENSION<br>SECTOR 5                                                                                                    |                                                                                                    |                                                                                                    |
| PROPERTY N                                                                     | o: Plot No./Survey No. :5/774<br>Land Mark: gn vistar<br>Revenue Village: Ganeshpur<br>Rahmanpur<br>Tehsil: Lucknow<br>District: Lucknow                                                                                                    |                                                                                                    |                                                                                                    |
| NAME                                                                           | : PRIYANKA PANDEY                                                                                                    |                                                                                                    |                                                                                                    |
| ADDRESS                                                                        | : MIG-3, ADA COLONY, RASOOLABAD,                                                                                                    | ALLAHABAD,A                                                                                            | LLLAHABAD,ALLAHABAD                                                                                                    |
| Your application<br>provisional satisfies of Validity                          | on submitted in the reference has been ex<br>nction.<br>/: <b>06 Feb 2020</b> or Expiry date of lease dee                                                                                                    | amined as per<br>d whichever is a                                                                      | rules and found suitable for<br>earlier.                                                                                                    |
| Restrictions F                                                                 | Required:                                                                                                    |                                                                                                    |                                                                                                    |
| 1. This per<br>Applicant.<br>them are<br>document<br>modification<br>Construct | ermission is given based on the inputs on<br>Applicant confirms that the documents/ of<br>correct. The final approvals of proceeding<br>s by concerned official including site visit<br>on/rejection of the proceedings.Permissic<br>ion on site should only be done after final | n pages, docur<br>drawings subn<br>gs are subjecte<br>report. Any de<br>on to construct<br>l approval. | ments and drawing provided by<br>nitted electronically or inputs by<br>ed to verification of reports and<br>eviation identified will lead to<br>tion is not being granted. |
| 2. The period                                                                  | rmission accorded does not confer any c<br>e, if it is found that the documents or infor                                                                                                    | ownership righ<br>rmation are fal                                                                      | ts. The permission will be revoke<br>se and fabricated.                                                                                                    |
| 3 Subjec                                                                       | t to obtaining of all required NOC's.                                                                                                    |                                                                                                    |                                                                                                    |
| o. Guijet                                                                      |                                                                                                    |                                                                                                    |                                                                                                    |

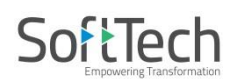

## 19.2 Sanction Drawing

| Project Title PROPOSED RESIDENTIAL BUILDING PLAN FOR MRS. RAJESHWARI D/O MR. MUNNILAL W/O MR. GIRRAJ KISHORON PLOT NO. 2/191 AT SECTORP, (***)      THE MANSROVER SCHEME, KANPUR ROAD, LUCKNOW.      THE MANSROVER SCHEME, KANPUR ROAD, LUCKNOW.      THE MANSROVER SCHEME, KANPUR ROAD, LUCKNOW.      THE MANSROVER SCHEME, KANPUR ROAD, LUCKNOW.      THE MANSROVER SCHEME, KANPUR ROAD, LUCKNOW.      THE MANSROVER SCHEME, KANPUR ROAD, LUCKNOW.      THE MANSROVER SCHEME, KANPUR ROAD, LUCKNOW.      THE MANSROVER SCHEME, KANPUR ROAD, LUCKNOW.      THE MANSROVER SCHEME, KANPUR ROAD, LUCKNOW.      THE MANSROVER SCHEME, KANPUR ROAD, LUCKNOW.      THE MANSROVER SCHEME, KANPUR ROAD, LUCKNOW.      THE MANSROVER SCHEME, KANPUR ROAD, LUCKNOW.      THE MANSROVER SCHEME AND AND AND AND AND AND AND AND AND AND                                                                                                    | MESSAGES                                                                                                    | ? HELP |
|----------------------------------------------------------------------------------------------------|----------------------------------------------------------------------------------------------------|--------|
| Project Title :PROPOSED RESIDENTIAL BUILDING PLAN FOR MRS. RAJESHWARI DIO MR. MUNNILAL W/O MR. GIRRAJ KISHORON PLOT NO2/191 AT SECTOR-P,        >>>>>>>>>>>>>>>>>>>>>>>>>>>>>>                                                                                                    |                                                                                                    | 91     |
|                                                                                                    | Time Inc         LDA BP 10-2010204         Street         1           Summer Date         Scale         1.002           201         Kare         Kare Of Team           Tam         Rage         Page           Tam         1         2 |        |
| Ballingiane Plant (In the maxmand)         Ballingiane Plant (In the maxmand)         Ballingiane Plant (In the maxmand) | oners we ho sowthe<br>phladra gifta<br>Monercs wie ho sowthe                                                                                                    |        |
| 1 1 1 2 1 2 2 1 2 1 2 1 2 1 2 1 2 1 2 1                                                                                                    |                                                                                                    |        |
| Bit Part (2) (arr (2))         Bit Part (2) (arr (2))         Bit Part (2) (arr (2))<                                                                                                | Butting Flee Approach Turbee<br>Approach on                                                                                                    |        |

# Soft Tech

### **19.3 Scrutiny report**

| 020                 |           | AutoDCR -                                | CheckList           |            |                         |          |                            |
|---------------------|-----------|------------------------------------------|---------------------|------------|-------------------------|----------|----------------------------|
| and the             |           | Check List Report                        |                     |            |                         |          |                            |
| LUCKNO              | HORITY    |                                          | L                   | ucknov     | V Develo<br>Ve<br>Versi | pment /  | Autho<br>nber: 1<br>07/06/ |
| DEVELOPM            | IENT S    |                                          |                     | Кер        | ort Gener               | ated On: | 23-12-2                    |
| [-] Collapse        | ∋ All     |                                          |                     |            |                         |          |                            |
| [-] Proposa         | Unforme   | tion (Table 1)                           |                     |            |                         |          |                            |
| [-] 1100030         |           |                                          |                     |            |                         |          |                            |
| General Det         | District  | Lucknow Tebsil: Lucknow Village: Adampur | Schedul<br>Plot Use | e of bou   | undaries<br>dential     |          |                            |
| Sile Address        | Indwar    | a                                        | Plot SubU           | se Row     | House                   |          |                            |
| Authority           | Luckno    | w Development Authority                  | Developr            | nent       | 110030                  |          |                            |
| AuthorityClass      | s Catego  | ory A                                    | Plan                | MAH        | IANAGAR                 |          |                            |
| AuthorityGrad       | le Develo | pment Authority (DA)                     | Land Use            | - · ·      |                         | -        |                            |
| Inward No           | LDA/BP    | 2/19-20/0232                             | Zone                | Resid      | dential use             | Zone     |                            |
| Application Ty      | ne Gener  |                                          | Layout Ty           | pe App     | roved Laya              | out      |                            |
| CaseTrack           | Regula    | r                                        | Abutting            | 12.0       | 2                       |          |                            |
| Project Type        | Building  | Permission                               | Road Wid            | ith   2.00 | ,                       |          |                            |
| Nature of           | Doildiniş | grennisaion                              |                     |            |                         |          |                            |
| Development         | NEW       |                                          |                     |            |                         |          |                            |
| Area                | Develo    | ped Area                                 |                     |            |                         |          |                            |
| SubDevelopm<br>Area | Metro (   | City Area                                |                     |            |                         |          |                            |
| Special Projec      | at NA     |                                          |                     |            |                         |          |                            |
|                     | Indwar    | a                                        |                     |            |                         |          |                            |
| [-] Parking         |           |                                          |                     |            |                         |          |                            |
| Equivalent          | Car Space | In Area                                  | Sq.Mt.              | -          | -                       | 13.75    | OK                         |
|                     |           | Equivalent Car Space-No.                 | No.                 | -          | -                       | 1.00     | OK                         |
| lotal Car           |           | In Area                                  | SQ.MT.              | 13.75      |                         | 13.75    |                            |
| L1 PWork to         | Plot Soth | nola Cal-No.                             | NO.                 | 1.00       | -                       | 1.00     | <u>UK</u>                  |
| A-1 (RESIDE         | INTIAL)   | Front Margin 12.0 M WIDE ROAD            | NAT                 | 3.00       |                         | 3.00     | OK                         |
|                     |           | Rear Marain                              | Mt.                 | 3.00       | -                       | 3.00     | OK                         |
|                     |           | Side1 Margin                             | Mt.                 | -          | -                       | 0.00     | OK                         |
|                     |           | Side2 Margin                             | Mt.                 | -          | -                       | 0.00     | OK                         |
| [-] Building H      | leight    |                                          |                     |            |                         |          |                            |
| A (RESIDENT         | TAL)      | Height                                   | Mt.                 |            | 10.50                   | 9.15     | OK                         |
|                     |           | Length                                   | Mt.                 |            | -                       | 17.00    | OK                         |
|                     |           | Height                                   | Mt.                 |            |                         | 9.15     | OK                         |
|                     |           | Height In Rear SetBack                   | Mt.                 |            | 7.00                    | 6.25     | OK                         |
| I-] Hoor Heig       | gnt       | Descus et al Terror d'Arte des terror    |                     | 1.00       | 1.50                    | 1.00     | ~                          |
|                     | IIAL)     | Parapet at Terrace Floor - Height        | Mt.                 | 1.00       | 1.50                    | 1.00     | OK                         |
| _                   |           | Height                                   | Mt.                 | -          | -                       | 1.00     | OK                         |
|                     |           | Second Floor - Height                    | MT.                 | - 2.75     | -                       | 2.90     | OK                         |
|                     |           | First Floor - Height                     | 64t                 | 2.73       |                         | 2.90     |                            |
|                     |           | First Floor - Clear Height               | Mt.                 | 2.75       |                         | 2.70     | OK                         |
| -                   |           | Ground Floor - Height                    | Mt.                 | -          | -                       | 2,90     | OK                         |
|                     |           | Ground Floor - Clear Height              | Mt.                 | 2.75       | -                       | 2.78     | OK                         |
|                     |           | Plinth - Height                          | Mt.                 | 0.30       | -                       | 0.45     | OK                         |
|                     |           | Plinth - Clear Height                    | Mt.                 | -          | -                       | 0.45     | OK                         |
| [-] Floors Nu       | mber      |                                          |                     |            | -                       |          |                            |
| A (RESIDENT         | TIAL)     | No. of Floors                            | No.                 |            | G + 2                   | G + 2    | OK                         |
|                     |           | No. of Tenements                         | No.                 |            | 1                       | 1        | OK                         |

# Softech

### 19.4 Site Visit Report

| LUCKNO                                              |                                                                                                    | Developme<br>Site Visit Report | nt Authority |                                                           |
|-----------------------------------------------------|----------------------------------------------------------------------------------------------------|--------------------------------|--------------|-----------------------------------------------------------|
| Propo                                               | sal Details                                                                                                    |                                |              |                                                           |
| File N<br>Purpo<br>Surve<br>Locat<br>Type<br>Plot A | lo. : LDA/BP/19-20/0006 (New)<br>pse of construction : Row House<br>by No. : 1/49<br>ion : NA<br>of construction : Residential<br>krea : 128 |                                | Inspected    | d on : 02 Sep 2019                                        |
| Inspe                                               | ction CheckList                                                                                                    |                                |              |                                                           |
| #                                                   | Description                                                                                                    | As On Site                     | Observation  | Remarks                                                   |
| 1.                                                  | Proposed Building State                                                                                                    | Not Started                    | Approval     |                                                           |
| 2.                                                  | Plot Shape(length*breadth)                                                                                                    | 128                            | Approval     |                                                           |
| 3.                                                  | Location shown on Drawing/Key plan matches site                                                                                              | Yes                            | Approval     |                                                           |
| 4.                                                  | Inspection and confirmation of Plots boundary as per Registry                                                                                | Yes                            | Approval     |                                                           |
| 5.                                                  | Land use as per Masterplan/Zonal Plan/Layout plan                                                                                            | Yes                            | Approval     |                                                           |
| 6.                                                  | Land Left for Road widening/Green Belt(where applicable)                                                                                     | NA                             | Approval     |                                                           |
| 7.                                                  | width of path to reach site                                                                                                    | NA                             | Approval     |                                                           |
| 8.                                                  | Proposed Plot affecting drain,Rural Society,Government<br>chakroad                                                                           | No                             | Approval     |                                                           |
| 9.                                                  | Plots besides any Government Office building or land                                                                                         | No                             | Approval     |                                                           |
| 10.                                                 | Situation of HT and LT Line                                                                                                    | No                             | Approval     |                                                           |
| 11.                                                 | Plot affected by Pond/Lake,water reservoir or any water body                                                                                 | No                             | Approval     |                                                           |
| 12.                                                 | Plot to be safe from Flood/water                                                                                                    | Yes                            | Approval     |                                                           |
| 13.                                                 | Plots distance from Protected monuments and Heritage<br>destination                                                                          | 3000                           | Approval     |                                                           |
| 14.                                                 | Railway line/gas pipe line/canal etc nearby Plot                                                                                             | No                             | Approval     |                                                           |
| 15.                                                 | On Plot verification of Ownership/Possession certificate                                                                                     | Yes                            | Approval     |                                                           |
| 16.                                                 | Any other description                                                                                                    | no                             | Approval     |                                                           |
| 17.                                                 | Implantation Facilities availability at Proposed Plot                                                                                        | NA                             | Approval     |                                                           |
| 18.                                                 | Current status of construction vacant/build                                                                                                  | Yes                            | Approval     |                                                           |
| Inspec                                              | tion Remarks                                                                                                    |                                | Yo           | urs Faithfully                                            |
|                                                     |                                                                                                    |                                | Lucknow D    | स्र <i>त्यात्ररू</i><br>Architect<br>evelopment Authority |

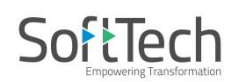

### 19.5 Proposal Receipt

| UCIONOR                                                | DEVELOPMENT                                                                                                    |                                                                                                    | FOR BUILDING PERMIS                                                                                                    | RITY<br>SSION                                                                            |
|--------------------------------------------------------|----------------------------------------------------------------------------------------------------|----------------------------------------------------------------------------------------------------|----------------------------------------------------------------------------------------------------|------------------------------------------------------------------------------------------|
| A)                                                     | TYPE OF DEVELOPMENT                                                                                                    |                                                                                                    |                                                                                                    |                                                                                          |
| 1                                                      | File No.                                                                                                    | LDA/BP/19-20/0006 (D                                                                                                    | RAFT/LDA/BP/19-20/0006)                                                                                                    |                                                                                          |
| 2                                                      | Submitted On                                                                                                    | 27 Aug 2019                                                                                                    | Last Submitted On                                                                                                    | 28 Aug 2019                                                                              |
| B)                                                     | DETAILS OF APPLICANT                                                                                                    |                                                                                                    |                                                                                                    |                                                                                          |
| 1                                                      | Application is for Self Use or<br>Selling Purpose?                                                                                                    | Land Owner (Self Use)                                                                                                    |                                                                                                    |                                                                                          |
| 2                                                      | Name (In Full)                                                                                                    | Smt. Neelam Singh                                                                                                    |                                                                                                    |                                                                                          |
| 3                                                      | Address Line 1                                                                                                    | Gram Sadav                                                                                                    | Address Line 2                                                                                                    | Post Maudwa                                                                              |
| 4                                                      | City                                                                                                    | Sultanpur                                                                                                    | State/Province/Region                                                                                                    | Uttar Pradesh                                                                            |
| 5                                                      | PIN                                                                                                    |                                                                                                    | E-mail                                                                                                    | arpawanmishra@gmail.com                                                                  |
| 6                                                      | LandLine Phone                                                                                                    |                                                                                                    | Mobile No.                                                                                                    | 9450003670                                                                               |
|                                                        |                                                                                                    |                                                                                                    |                                                                                                    |                                                                                          |
| C)                                                     | PLOT DETAILS                                                                                                    |                                                                                                    |                                                                                                    |                                                                                          |
| <b>c)</b>                                              | PLOT DETAILS<br>Organization Name                                                                                                    | LUCKNOW DEVELOPMENT                                                                                                    | AUTHORITY                                                                                                    |                                                                                          |
| <b>c)</b><br>1<br>2                                    | PLOT DETAILS<br>Organization Name<br>Land Use Zone                                                                                                    | LUCKNOW DEVELOPMENT                                                                                                    | AUTHORITY<br>Land Sub Use Zone                                                                                                    | Residential Zone                                                                         |
| <b>c)</b><br>1<br>2<br>3                               | PLOT DETAILS<br>Organization Name<br>Land Use Zone<br>Plot Use                                                                                                    | LUCKNOW DEVELOPMENT /<br>Residential<br>Residential                                                                                             | AUTHORITY<br>Land Sub Use Zone<br>Sub Plot Use                                                                                                    | Residential Zone<br>Row House                                                            |
| <b>c)</b><br>1<br>2<br>3<br>4                          | PLOT DETAILS Organization Name Land Use Zone Plot Use Development Area                                                                                                    | LUCKNOW DEVELOPMENT /<br>Residential<br>Residential<br>Developed Area                                                                           | AUTHORITY<br>Land Sub Use Zone<br>Sub Plot Use<br>SubDevelopment Area                                                                                                    | Residential Zone<br>Row House<br>City Area                                               |
| <b>c)</b><br>1<br>2<br>3<br>4<br>5                     | PLOT DETAILS         Organization Name         Land Use Zone         Plot Use         Development Area         Plan on                                                                                                    | LUCKNOW DEVELOPMENT /<br>Residential<br>Residential<br>Developed Area<br>Development Authority<br>Approved Scheme                               | AUTHORITY<br>Land Sub Use Zone<br>Sub Plot Use<br>SubDevelopment Area<br>Scheme                                                                                                    | Residential Zone<br>Row House<br>City Area<br>SITAPUR ROAD                               |
| <b>c)</b><br>1<br>2<br>3<br>4<br>5<br>6                | PLOT DETAILS         Organization Name         Land Use Zone         Plot Use         Development Area         Plan on         Plot No./ Survey No.                                                                                                    | LUCKNOW DEVELOPMENT /<br>Residential<br>Residential<br>Developed Area<br>Development Authority<br>Approved Scheme<br>1/49                       | AUTHORITY<br>Land Sub Use Zone<br>Sub Plot Use<br>SubDevelopment Area<br>Scheme<br>Max Building Height                                                                                                    | Residential Zone<br>Row House<br>City Area<br>SITAPUR ROAD<br>9.9                        |
| <b>c)</b><br>1<br>2<br>3<br>4<br>5<br>6<br>7           | PLOT DETAILS         Organization Name         Land Use Zone         Plot Use         Development Area         Plan on         Plot No./ Survey No.         Plot area as per site (Sq.Mt.)                                                                              | LUCKNOW DEVELOPMENT /<br>Residential<br>Residential<br>Developed Area<br>Development Authority<br>Approved Scheme<br>1/49<br>128                | AUTHORITY<br>Land Sub Use Zone<br>Sub Plot Use<br>SubDevelopment Area<br>Scheme<br>Max Building Height<br>Plot area as per Document<br>(Sq.Mt.) Note:Minimum<br>Plot area                                        | Residential Zone<br>Row House<br>City Area<br>SITAPUR ROAD<br>9.9<br>128                 |
| <b>c)</b><br>1<br>2<br>3<br>4<br>5<br>6<br>7<br>8      | PLOT DETAILS         Organization Name         Land Use Zone         Plot Use         Development Area         Plan on         Plot No./ Survey No.         Plot area as per site (Sq.Mt.)         Total Built Up Area (Sq.Mt.)                                         | LUCKNOW DEVELOPMENT /<br>Residential<br>Residential<br>Developed Area<br>Development Authority<br>Approved Scheme<br>1/49<br>128<br>214.51      | AUTHORITY Land Sub Use Zone Sub Plot Use SubDevelopment Area Scheme Max Building Height Plot area as per Document (Sq.Mt.) Note:Minimum Plot area Circle Rate                                                    | Residential Zone<br>Row House<br>City Area<br>SITAPUR ROAD<br>9.9<br>128<br>20000        |
| <b>c)</b><br>1<br>2<br>3<br>4<br>5<br>6<br>7<br>8<br>9 | PLOT DETAILS         Organization Name         Land Use Zone         Plot Use         Development Area         Plan on         Plot No./ Survey No.         Plot area as per site (Sq.Mt.)         Total Built Up Area (Sq.Mt.)         Existing Built up Area (Sq.Mt.) | LUCKNOW DEVELOPMENT /<br>Residential<br>Residential<br>Developed Area<br>Development Authority<br>Approved Scheme<br>1/49<br>128<br>214.51<br>0 | AUTHORITY<br>Land Sub Use Zone<br>Sub Plot Use<br>SubDevelopment Area<br>Scheme<br>Max Building Height<br>Plot area as per Document<br>(Sq.Mt.) Note:Minimum<br>Plot area<br>Circle Rate<br>Carpet Area (Sq.Mt.) | Residential Zone<br>Row House<br>City Area<br>SITAPUR ROAD<br>9.9<br>128<br>20000<br>175 |